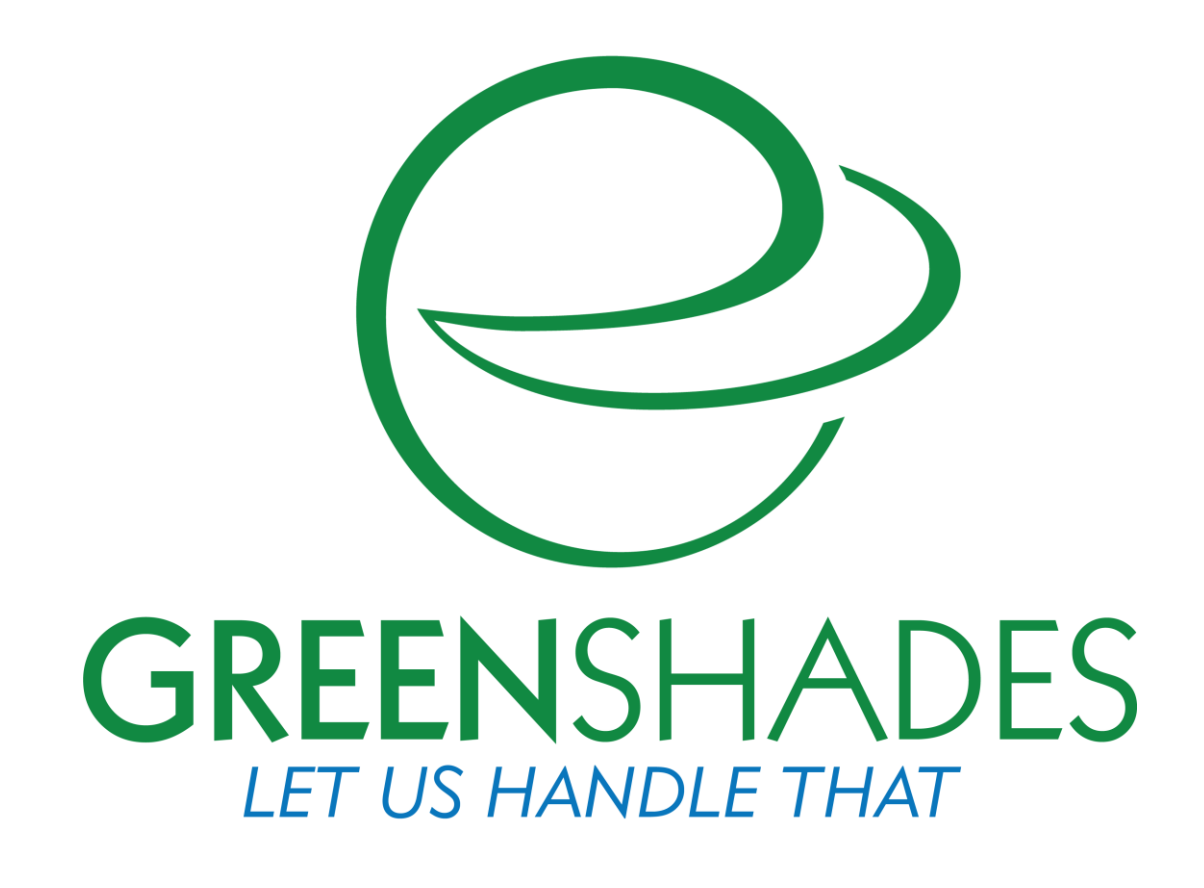

# Dynamics Payroll Inspector ACA User Guide Updated 12/30/16

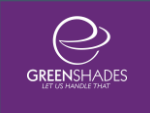

| 1.                                                                         | Introduction                                                                                                    | 4                                                                                          |
|----------------------------------------------------------------------------|----------------------------------------------------------------------------------------------------|--------------------------------------------------------------------------------------------|
| 2.                                                                         | Dynamics Payroll Inspector for ACA Overview                                                                                                    | 5                                                                                          |
| 3.<br>3.1.<br>3.2.<br>Ful<br>3.2<br>3.2<br>3.2                             | Employee Full-Time Status Verification Widget<br>Introduction to the Full-Time Status Widget<br>Initial Widget Setup<br>I-Time Status Settings<br>1. Aggregated ALE Group Setup<br>2. Company Settings wizard<br>3. Measurement Groups                                                                                                    | 6<br>6<br>7<br>7<br>9<br>.11                                                               |
| 3.3.<br>3.3<br>3.3<br>3.3                                                  | <ul> <li>Resolution Wizard</li></ul>                                                                                                    | . 15<br>. 17<br>. 17<br>. 18                                                               |
| 4.<br>4.1.<br>4.2.<br>4.2<br>4.2<br>4.2<br>4.2<br>4.2<br>4.3<br>4.3<br>4.3 | ACA Employee Coverage Widget<br>Introduction to the Employee Coverage Widget<br>Initial Widget Setup<br>1. Company Settings.<br>2. Deductions<br>3. GP Human Resources Usage<br>4. Plan Groups<br>5. Affordability Groups<br>Using the ACA Employee Coverage Widget<br>1. Understanding Results<br>2. Employee Coverage Details                                                   | 20<br>. 20<br>. 22<br>. 22<br>. 22<br>. 22<br>. 23<br>. 23<br>. 23<br>. 30<br>. 32<br>. 34 |
| 5.<br>5.1.<br>5.2.<br>5.3.<br>5.4.<br>5.4<br>5.4<br>5.4<br>5.5.<br>5.6.    | Data Considerations         Payroll History Requirements         Payroll History Hours         Insurance Election Information         Historical Election Information         .1. Reading from HR Benefit History         .2. Reading from Dynamics Payroll Inspector's Payroll Deduction History         .2. Reading from Dynamics Payroll Inspector's Payroll Deduction History | . 39<br>. 39<br>. 39<br>. 40<br>. 40<br>. 40<br>. 41<br>. 41                               |
| <mark>6.</mark><br>6.1.<br>6.2.                                            | Payroll Only Considerations<br>Interpretations<br>Common Scenarios                                                                                                    | 42<br>. 42<br>. 42                                                                         |
| 7.<br>7.1.<br>7.2.                                                         | Creating 1095-Cs<br>GreenshadesOnline Paystubs Client<br>Greenshades Tax Filing Center Client                                                                                                    | 44<br>. 44<br>. 45                                                                         |
| 8.                                                                         | _Definitions                                                                                                    | 47                                                                                         |

| 8.1. | Hour of Service              | 47 |
|------|------------------------------|----|
| 8.2. | Minimum Value                | 47 |
| 8.3. | Affordability                | 48 |
| 8.4. | Look-Back Measurement Method | 48 |

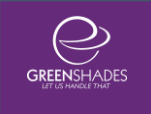

## 1. Introduction

Dynamics Payroll Inspector (DPI) is designed to scan your payroll and human resources data and alert you to any potential issues within minutes of a change. It can be used to ensure that your employees have a valid mailing address, have an accurate Social Security Number, are being offered health insurance according to the Affordable Care Act, and that they have the correct withholding taxes mapped to them at the correct rates.

Because Dynamics Payroll Inspector is modular, new modules can be added or enabled to scan only what matters to your company. In addition to this, each module can be configured with settings to match your needs.

When you purchase Dynamics Payroll Inspector, the standard modules are included. These are Employee Address Verification and Employee Identity (SSN) Verification.

Additional modules are purchased separately and include:

- Affordable Care Act Employee Full-time Status and Coverage Verification
- Employee Tax Code Verification and Local Tax Rate Verification
- Employee Sick Leave Amount Verification

This guide covers the Affordable Care Act Full-time Status and Coverage Verification modules. This guide is a companion to the Basic User Guide, which should be read first. Find the Basic User Guide and other guides at <u>http://www.greenshades.com/download-dynamics-payroll-inspector.php</u>.

## 2. Dynamics Payroll Inspector for ACA Overview

The Affordable Care Act (ACA) has a number of complex rules, which can be difficult to maintain without assistance. They are difficult to manage manually and difficult to manage with the tools Dynamics GP, alone, has to offer. That is why Dynamics Payroll Inspector's ACA modules are designed to plug into and enhance your Dynamics GP Payroll and/or Human Resources system to a point that you are able to seamlessly and accurately handle the Affordable Care Act coverage and reporting requirements.

Dynamics Payroll Inspector is built with two widgets to assist with ACA: Employee Full-Time Status Verification and Employee Coverage Verification

The Employee Full-Time Status Verification widget inspects employees pay records, using the ACA Lookback Period approach, to determine if the employee has worked over 30 hours per week and thus should be considered full-time. If the widget finds that the employee should be considered full-time, but was not marked as such, the widget will alert you to update the employee. This alert will update the employee's status and, more importantly, alert you to the fact that you need to offer him or her health insurance coverage. All of the relevant dates, such as when you must offer coverage by, are provided along with the notification.

The Employee Coverage Verification widget inspects full-time employees to ensure you have offered them coverage according to the Affordable Care Act requirements. This inspection reviews your payroll or your human resources data to determine this and will allow you to update this information directly within Dynamics Payroll Inspector. If you only have payroll, this inspection reviews your deduction codes to determine what the employee was enrolled in. If you have human resources, this inspection will look at the benefit history to determine which codes were offered to employees. (Details on what Dynamics Payroll Inspector looks for in both payroll and human resources are described later in the document.) When Dynamics Payroll Inspector finds that an employee is full-time, but has not been offered the required health insurance coverage, the widget will alert you and explain what it found. This alert will describe each month's coverage. If it is a bookkeeping problem, you can update the information directly in Dynamics Payroll Inspector and it will update Dynamics GP. If the coverage was truly not provided, it will alert you to the fact that you need to offer coverage to the employee or potentially face a penalty.

Throughout the year, or at the end of the year, when these widgets inspect your data they are collecting the required information for your annual 1095-C reporting. When the year is complete, Dynamics Payroll Inspector will have a full record of everything necessary for creating your 1095-Cs on the GreenshadesOnline Year-End Forms portal.

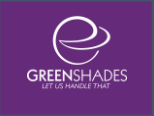

## 3. Employee Full-Time Status Verification Widget

## 3.1. Introduction to the Full-Time Status Widget

The Dynamics Payroll Inspector Employee ACA Full-Time Status widget is designed to assist you with keeping track of which employees are considered full-time or non-full-time based on Affordable Care Act rules.

After setup, it will scan your payroll data to see how many hours have been worked by each employee and calculate their average hours per week over your selected measurement period.

This widget uses the <u>ACA Lookback Measurement Method</u>. Under the look-back measurement method, an employer may determine the status of an employee as a full-time employee during what is referred to as the stability period, based upon the hours of service of the employee in the preceding period, which is referred to as the measurement period.

It is important to note that the widget is specifically looking at transaction dates on checks, and does not look at the check date itself.

## 3.2. Initial Widget Setup

If your widget has already been set up, you will want to proceed to the section on the <u>Resolution Wizard</u>. Modifying your widget settings may change which employees are considered full-time and could impact which employees are offered health insurance.

Before you are able to begin scanning your payroll, you will need to do some basic set up. Upon first launch, your widget will be disabled. Click on the gear icon in the top right corner of the widget to enter the setup screen.

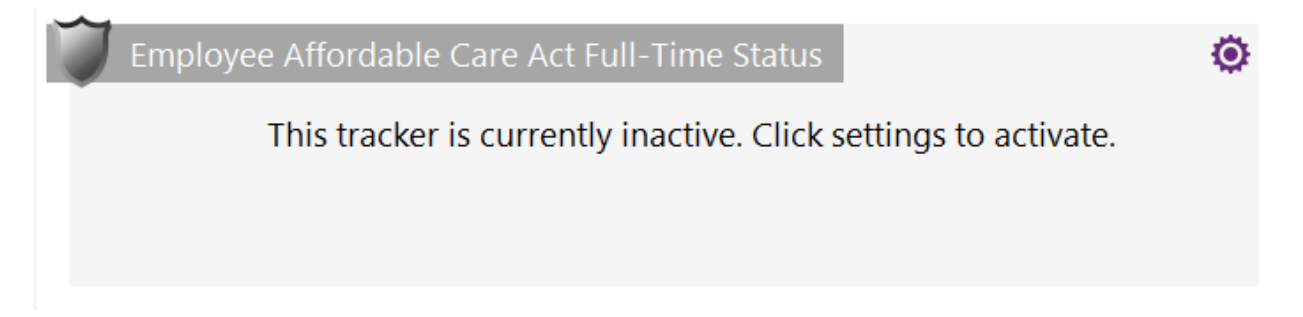

Once you're within the setup screen, you'll need to activate the widget by clicking the checkbox next to "Tracker is Active?"

| A Dynamics Payroll Inspector                                                                                                    |                                                                                                    |                                                                                                    |                                                                                                    |                            | - 🗆 X                                                                |
|----------------------------------------------------------------------------------------------------|----------------------------------------------------------------------------------------------------|----------------------------------------------------------------------------------------------------|----------------------------------------------------------------------------------------------------|----------------------------|----------------------------------------------------------------------|
| Affordable Care Act Full T<br>This tracker will determine the full-time status of act<br>data every hour.                                                                                                    | Time Status Settings<br>tive employees according to ACA look-b                                                                                                    | ack period requirement                                                                                                    | s. This tracker is set to ins                                                                                              | Close<br>pect your payroll | Archer                                                               |
| 0 Employee Full-Time Statuses have been verified                                                                                                    | and 0 have been ignored                                                                                                    |                                                                                                    |                                                                                                    |                            | Home                                                                 |
| Tracker is Active?          Aggregated Group         This company is not currently setup as         Create Aggregated ALE Group                                                                                                    | a member of an Aggregated Al                                                                                                    | LE Group.                                                                                                    |                                                                                                    | Advanced Settings          | Settings<br>Application<br>Tax Code Identification<br>Work Locations |
| Company Settings<br>Click the Edit Company Settings button I<br>Current Settings:<br>Observe break-in-service rules?<br>Store full-time determination in GP?<br>Employees that are automatically full<br>New hire initial measurement start:<br>Mileage- or Piecework-based employ<br>Paycodes to include toward Hours W<br>Edit Company Settings | below to modify company-level sett<br><b>13 Weeks</b><br>Do not store<br>-time: Employee Class: I<br>Date of Hire<br>yees? Yes<br>lorked? HOUR, MILES, SA              | ings.<br>FULLTIME, MONT<br>ALTEST, SALY, SH                                                                                   | HLY, OFF-MONTH<br>CK, VAC <u>View /</u>                                                                                    | NI Paycodes                | Audit Log                                                            |
| Measurement Groups         Define measurement groups for different for determining the employee's full-time         Create Measurement Group         Name       Measurement Group         Edit       GRU       12 more                                                                                                    | ent groups of employees. These<br>e status and other important date<br>3 employees of 95 are<br>urement Stability<br>4 Period Start<br>h Rule<br>hths First of the mon | e measurement per<br>es for health insura<br>e currently covered b<br>Full Time<br>Stability<br>Period<br>Length<br>12 months | iods are the basis<br>nce coverage.<br>y a measurement grou<br>Non Full<br>Time Stability<br>Period<br>Length<br>12 months | P<br>Remove                |                                                                      |
|                                                                                                    |                                                                                                    |                                                                                                    |                                                                                                    |                            | Authorized User .::                                                  |

### Full-Time Status Settings

#### 3.2.1. Aggregated ALE Group Setup

To set up an Aggregated ALE Group, click on "Create Aggregated ALE Group" if there are currently no groups set up or "Manage Aggregated ALE Groups" if there

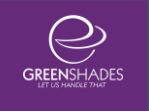

are one or more groups already set up. The Manage Aggregated ALE Group window will display (see image below).

|                        | Aggregated ALE Group                                                                                                    |          |
|------------------------|----------------------------------------------------------------------------------------------------|----------|
| To create<br>button to | e a new Aggregated Group, enter the new group name below and click the Add N<br>o setup which companies should be added. | ew Group |
| New Gr                 | <i>roup Name</i> Add New Group                                                                                           |          |
| efine Agg              | gregated ALE Group                                                                                                    |          |
| Name:                  | Aggregate Group 1 V Delete Selected                                                                                      | Group    |
| Select th<br>Check A   | ne companies to include as members in the Aggregated ALE Group:<br>الله                                                  |          |
| Bob                    | o's Burgers - BOB (Aggregate Group 1)                                                                                    | ^        |
| _                      |                                                                                                    |          |
|                        |                                                                                                    |          |
| Che                    | eryi - CHINTL                                                                                                    |          |
| Che                    | rikam, Inc TWO (Aggregate Group 1)                                                                                       |          |
| Che                    | алинат L<br>vrikam, Inc TWO (Aggregate Group 1)<br>s Company - HICKS                                                     |          |

You will need to assign your Aggregated ALE Group a name in the text-field titled "New Group Name", and then click "Add New Group".

After doing so, you will then be able to select which companies will be included in this Aggregated ALE Group. You must select at least two companies to save.

If you require more than one Aggregated ALE Group, you may create multiple groups and select them from the drop-down list in the "Define Aggregated ALE Group" section. You will not be able to select any companies that have already been included in another Aggregated ALE Group.

Once you are satisfied with your selections and/or changes, click "Save".

Dynamics Payroll Inspector needs to ensure that its tables are installed on each company database you have included as a member of an Aggregated ALE Group. Because of this, it may take some time for the process to complete after clicking Save. Please be patient and allow it finish to ensure no tables are corrupted in the process.

#### 3.2.1.1. Aggregated ALE Group Impact

Once you create an Aggregated ALE group, both the Employee Full-Time Status widget and the Employee Health Insurance Coverage widget will use aggregated data instead of individual company data. This has the largest impact on employees who worked in multiple companies. Dynamics Payroll Inspector identifies these employees using Social Security Number. For these employees, the hours worked in either company are combined into their fulltime determination and the health insurance coverage offered in either company is aggregated into their coverage determination. For reporting, Dynamics Payroll Inspector will consider the employee to be full-time in only one company per month, using the company where the employee worked the most hours.

#### 3.2.2. Company Settings wizard

The Company Settings section displays the company-level settings set up within the wizard. Click to "Edit Company Settings' to work through the Company Settings wizard for the following settings. All settings chosen will be displayed in the section within the main settings page for reference.

#### 3.2.2.1. Would you like to observe break-in-service rehire rules? 13-week or 26-week break-in-service rules

By default, the Dynamics Payroll Inspector observes the 13-week break-inservice rule. You may choose to classify your company as an Educational Institution and follow the 26-week break-in-service rule instead, which will recognize the longer break-in-service for those employees and not classify them as a new hire following summer breaks.

If you rather have rehires always considered as ongoing employees upon return rather than a new hire, you may uncheck this setting to disable the 13or 26-week break-in-service rules.

# 3.2.2.2. Would you like to store each employee's ACA Full-Time Determination in GP?

This dropdown list will allow you to select where, within your GP system, you would like Dynamics Payroll Inspector to store an employee's status. You have a range of choices from Payroll User Defined 1 and 2, HR Custom Fields, or you can also choose not to store the determination at all by unchecking the setting. Dynamics Payroll Inspector will still store the determination internally, regardless of whether or not you store it within GP.

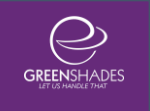

# 3.2.2.3. Would you like certain New and Ongoing employees to always be considered Full-Time?

The Affordable Care Act has special rules for employees who you consider to be full-time on hire and ongoing. To designate to the Dynamics Payroll Inspector which employees are to be considered automatically full-time, regardless of hours worked within a measurement period, select the employee class(es), employment type(s), department(s), or position(s) for your full-time employees. This will ensure that the employees are automatically considered full-time if they fall within the selected field.

# 3.2.2.4. For variable-hour new hires, when would you like their initial measurement period to start?

You can choose to start an employee's initial measurement period either on the date of hire, adjusted date of hire, or on the first of the following month following either of those.

# 3.2.2.5. Do you have any mileage- or piecework-based employees that you would like to set up rates per hour for?

You can specify if your company supports mileage- or piecework-based employees through pay codes in GP. Checking/Enabling this setting will display two additional columns in the pay codes selection grid. The admin will then be able to select which pay codes in GP are piecework and enter the pieces per hour conversion to be used in calculating hours for an employee with this pay code.

# 3.2.2.6. Please select which paycodes represent hours of service for your employees:

Employee full-time status is determined by using their <u>hours of service</u>. This setting allows you to tell us which of your pay codes should be considered as hours of service. Dynamics Payroll Inspector will automatically attempt to determine the relevant pay codes in your system. It will automatically check the boxes it thinks are correct, but you may wish to review these and select or unselect any pay codes you feel are correct or incorrect. Each pay code has a description and pay type associated with it. You also have the option to filter

pay codes by each of these fields. Along with the ability to check/uncheck all pay codes.

I The UnitsToPay in Dynamics GP payroll history for each of these pay codes will be considered hours worked and calculated into the employee's average hours.

If you have employees or scenarios where hours are not present in Dynamics GP, please see the <u>Payroll History Hours</u> section for more information.

#### 3.2.2.7. Aggregated ALE Group Member Consideration

Companies that are included in an <u>Aggregated ALE Group</u> will need to set up these company-level settings contained in the Company Settings wizard for each company included in the Aggregated ALE Group.

To assist in this process, you can toggle between Aggregated ALE Group members/companies from one company's setting page to set these companylevel setting for each company, rather than having to fully switch into the company within the Dynamics Payroll Inspector.

All companies included in the Aggregated ALE Group will appear in the dropdown list within the Company Settings section. The company settings for the selected company will appear within the section. If Dynamics Payroll Inspector detects that a company has not set up their company settings, it will alert you within this section and the company will display as purple within the drop-down list.

#### 3.2.3. Measurement Groups

Measurement groups are the main configuration of the Look-back Measurement Method. You may have more than one group under ACA, but most companies only have one.

| Create Measurement Group |          | 16                           | employees of 16 are currer     | ntly covered by a measure               | urement group                               |
|--------------------------|----------|------------------------------|--------------------------------|-----------------------------------------|---------------------------------------------|
|                          | Name     | Measurement<br>Period Length | Stability Period<br>Start Rule | Full Time<br>Stability Period<br>Length | Non Full Time<br>Stability Period<br>Length |
| Edit                     | ARCHR MG | 12 months                    | First of the month             | 12 months                               | 12 months                                   |

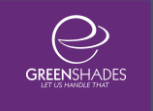

To create a new measurement group, click on the "Create Measurement Group" button. Otherwise, you can edit an existing one by clicking "Edit".

#### 3.2.3.1. Define Group

#### • Measurement Group Name

Give the group an appropriate, unique name.

#### • Select Employees for Measurement

You can select groups of employees by checking one or more boxes in each of the subsections here: Salaried Status, Union Codes, Work Location State.

This can help you narrow down your measurement group if it varies based on any of these factors (these are the only factors allowed by ACA).

| Measurement Group Settings            |                                    |                                 |              | ×    |
|---------------------------------------|------------------------------------|---------------------------------|--------------|------|
| Create Measurement Gr                 | oup                                |                                 |              |      |
| Measurement Group Name                | -                                  |                                 |              |      |
|                                       |                                    |                                 |              |      |
| Please give this measurement group    | o a unique name:                   | Variable EEs Meas. Group        |              |      |
| Select Employees for Measurement      |                                    |                                 |              |      |
| According to the Affordable Care Act, | you may group employees into N     | leasurement Groups based on the | e categories |      |
| below to determine an employee's fu   | ull-time status based on their hou | rs worked.                      |              |      |
|                                       |                                    |                                 |              |      |
| Please select the categories of empl  | oyees that apply to this Measurer  | nent Group                      |              |      |
| Salaried Status                       | Union Codes                        | Work Loc                        | ation State  |      |
| Check All                             | Check All                          | Che                             | ck All       |      |
| Blank (ARCHR)                         | Blank (ARCHR)                      | D PA (#                         | ARCHR)       |      |
| VARIABLE (ARCHR)                      | Blank (LANA)                       | 🗌 CA (A                         | ARCHR)       |      |
| FULLTIME (ARCHR)                      |                                    | 🗌 KY (A                         | (RCHR)       |      |
| MONTHLY (ARCHR)                       |                                    | 🗌 NY (A                         | ARCHR)       |      |
| OFF-MONTH (ARCHR)                     |                                    | OH (/                           | ARCHR)       |      |
| FULLTIME (LANA)                       |                                    |                                 | ARCHR)       |      |
|                                       |                                    |                                 | .ANA)        |      |
|                                       |                                    |                                 |              |      |
|                                       |                                    |                                 | _ANA)        |      |
|                                       |                                    |                                 |              |      |
|                                       |                                    |                                 |              |      |
|                                       |                                    |                                 |              |      |
|                                       |                                    |                                 |              |      |
|                                       |                                    |                                 |              |      |
|                                       |                                    |                                 |              |      |
|                                       |                                    | Car                             | ncel N       | lext |

#### 3.2.3.2. Stability Period

You will determine how long your Full-Time and Non-Full-Time stability periods last. Under the Affordable Care Act, the Full-Time stability period cannot be shorter than the measurement period and must be at least 6 months in length. Most people set the Full and the Non-Full-Time stability periods to be the same length.

| Measurement Group Setting     |                                       |                            |                   |                        |           | × |
|-------------------------------|---------------------------------------|----------------------------|-------------------|------------------------|-----------|---|
| Create New Measu              | rement Group                          |                            |                   |                        |           |   |
| Stability Period              | •                                     |                            |                   |                        |           |   |
| How long is your company'     | s full-time stability period?         |                            | 12 Months         | $\sim$                 |           |   |
| How long is your company'     | s non-full-time stability period?     |                            | 12 Months         | ~                      |           |   |
| now long is your company      | s non full time stability period:     |                            | 12 Monuts         | -                      |           |   |
| Administration Period         |                                       |                            |                   |                        |           |   |
| O My Administrative Perio     | d lasts exactly 61 $\checkmark$ days. | My Stability Period begins | immediately after | rwards.                |           |   |
| My Administrative Perio       | d lasts until the end of the month    | following 61 V da          | IVR               |                        |           |   |
| My Stability Period begi      | ns on the first day of the following  | g month.                   |                   |                        |           |   |
| Menouroment Period            |                                       |                            |                   |                        |           |   |
|                               |                                       |                            | 10.14             |                        |           |   |
| How long would you like yo    | our measurement (lookback) per        | iod to be?                 | 12 Months         | ~                      |           |   |
| What is the first day of your | company's work week?                  |                            | Sunday            | $\sim$                 |           |   |
| When did your company's g     | current measurement period star       | <u>t</u> ?                 | 11/ 1/2015        |                        |           |   |
|                               |                                       | _                          |                   |                        |           |   |
| Measurement Period            | Administrative Period                 | Full Time Stability Period | Non-Full 1        | Time Stabili           | ty Period |   |
| 11/1/2014-10/31/2015          | 11/1/2015-12/31/2015                  | 1/1/2016-12/31/2016        | 1/1/2016          | 0-12/31/2<br>7 10/01/0 | 015       |   |
| 11/1/2016-10/31/2017          | 11/1/2017-12/31/2017                  | 1/1/2017-12/31/2017        | 1/1/2017          | R-12/31/2              | 018       |   |
| 11/1/2010 10/31/2017          | 11/1/2017 12/31/2017                  |                            | 17172010          | 12/31/2                | 010       |   |
| <                             | Current Stability Period              | -                          |                   |                        |           |   |
| 11/01/2015                    | 10/31/2016                            | 01/01/2017                 | 12/31/2017        |                        |           |   |
| Me                            | easurement Period Admi                | n Stability Pe             | riod              |                        |           |   |
|                               | 11/01/2016                            | 12/31/2016                 |                   |                        |           |   |
|                               | <u> </u>                              |                            |                   |                        |           | > |
|                               | I                                     | Next Measurement Period    | 1 1               |                        |           | 2 |
|                               |                                       |                            | Cancel B          | ack                    | Save      |   |

#### 3.2.3.3. Administrative Period

Your Administrative Period comes after the Measurement Period (set up below) and usually includes your open enrollment.

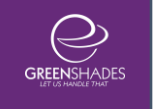

Select the method by which you'd like to calculate your Administrative Period. You can choose to specify exactly how many days it will last, or you can choose to state that it lasts until the end of the month following X amount of days.

! Your Administrative Period cannot be longer than 90 days, and choosing the second option will likely require you to input less than 90 days as your option.

#### 3.2.3.4. ACA Measurement Period (look-back period)

Measurement periods are the basis by which Dynamics Payroll Inspector calculates an employee's average hours over a certain timespan. According to the Affordable Care Act, a measurement period can be as short as 3 months or as long as 12 months. This is commonly called the "look-back period" and will typically be 12 months.

- Length of your measurement period (typically 12 months) First, you'll need to pick the length of your measurement period. This can be as few as 3 months and as many as 12 months.
- The first day of your company work week Next, select the first day of your company's work week. This will help the Dynamics Payroll Inspector determine how to handle fractions of weeks that occur due to months not evenly dividing by 7 days.
- Start Date of your most recent measurement period Lastly, you'll want to select the date on which your current measurement period started. Dynamics Payroll Inspector will automatically go back about 2 measurement periods prior to this date to establish a history, and will continue using this date as a basis into the future. You will not need to create a new measurement group each year, as the one you've created will continue on in perpetuity.

If you do not have 2 measurement periods worth of payroll data, Dynamics Payroll Inspector may not be able to determine your employees' full-time status for the current year. This may impact its ability to create 1095-Cs. See the <u>Payroll History</u> <u>Requirements</u> section for more information.

#### 3.2.3.5. Affordable Care Act Periods

#### • Based on the options you have specified:

This grid will show you how the dates you've selected above will play out over time. It adjusts in real-time, so you can make adjustments above and see the results down here.

If your widget has already been setup, modifying your widget settings may change which employees are considered full-time and could impact which employees are offered health insurance.

### 3.3. Resolution Wizard

The first time you run the widget, you should get results for each employee that falls into a measurement group. On subsequent runs, you'll be alerted to employees whose statuses are changing.

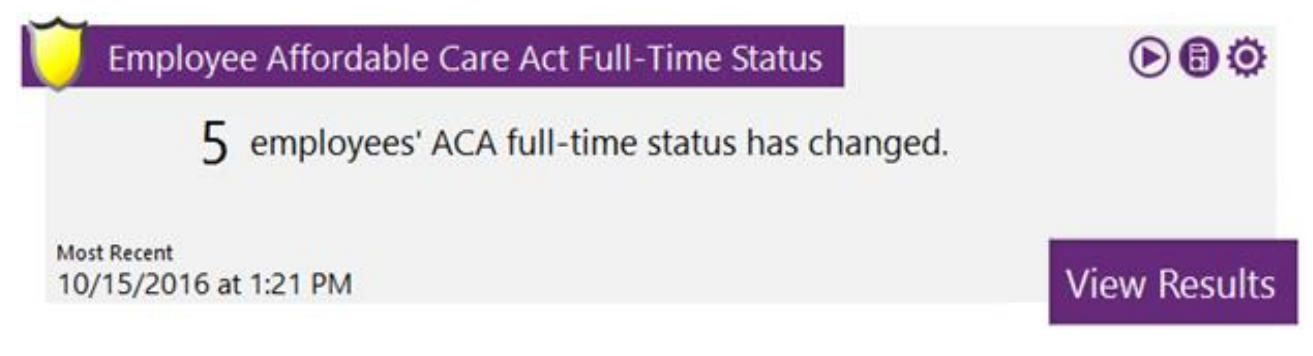

Once the widget has completed inspecting, you can click "View Results". You will then be taken to a dashboard screen that gives an overview of the results and a percentage of how many employees within your company are full-time based on ACA rules.

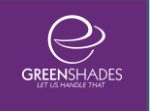

| Affor              | dable Care Act Full-Time Status Results                                                                    |                        |                                                                                      |         | – 🗆 X                                                                     |
|--------------------|----------------------------------------------------------------------------------------------------|------------------------|--------------------------------------------------------------------------------------|---------|---------------------------------------------------------------------------|
| Affoi<br>Click any | dable Care Act Full-Time Status<br>of the links below to view pre-filtered Full-Time Status results. If yo | <b>5 Re</b><br>Du wish | esults<br>to view results for all employees, click t                                 | the "Vi | Close Close                                                               |
| 3                  | Employees' full-time<br>status were inspected                                                              | 0                      | Employees' full-time<br>status do not need<br>to change                              |         | 0 Employees became<br>full-time and should be<br>offered health insurance |
| 0                  | Employees need an<br>offer of coverage in the<br>next stability period                                     | 2                      | Employees are no longer<br>full-time at the end of their<br>current stability period |         | View All Results                                                          |
| Upc                | oming Action Items                                                                                         |                        |                                                                                      | Ne      | w Employees                                                               |
| 0                  | Employees have a measurement period ending within th                                                       | ie next                | i month                                                                              | 0       | New employees this month                                                  |
| 0                  | Employees have a stability period starting in the next mor                                                 | nth                    |                                                                                      | 0       | Full-time new hires this month                                            |
| 0                  | Employees have a stability period ending in the next mon                                                   | nth                    |                                                                                      | 0       | Variable-hour new hires this month                                        |
| 0                  | Employees' status could not be determined                                                                  |                        |                                                                                      |         |                                                                           |
|                    |                                                                                                    |                        |                                                                                      |         |                                                                           |
|                    |                                                                                                    |                        |                                                                                      |         |                                                                           |
|                    |                                                                                                    |                        |                                                                                      |         |                                                                           |
|                    |                                                                                                    |                        |                                                                                      |         |                                                                           |

After clicking View All Results or a pre-filtered link, you'll be taken to the results grid.

| Affo      | dable Care Act Full-Time Status Resu                          | lts                                                            |                                                                                          | - 0                                                                                             | × |
|-----------|---------------------------------------------------------------|----------------------------------------------------------------|------------------------------------------------------------------------------------------|-------------------------------------------------------------------------------------------------|---|
| 44        | Aggregated Employees'<br>full-time statuses were<br>inspected | 5 Aggregated Employ<br>need an offer of<br>coverage in the new | yees 5 Aggregated Employees<br>became full-time and should l<br>offered health insurance | Aggregated Employees are no<br>longer full-time at the end of<br>their current stability period |   |
| Show:     | All Employees in Aggregated Group                             | $\sim$                                                         |                                                                                          |                                                                                                 |   |
| Employe   | e IDT First Name T Last Name T                                | Change in status 🛛 🍸                                           | Avg. Hours T Measurement Period T                                                        | Status 🍸 Stability Period                                                                       | T |
| _         | Employee                                                      | Change In Status                                               | Measurement Period                                                                       | Stability Period                                                                                | ~ |
| •         | Elston Guillory<br>GUIL0001                                   | Yes                                                            | 11/01/2014-10/31/2015<br><u>39.89 hours/week</u>                                         | 01/01/2016-12/31/2016<br>Full-Time                                                              |   |
|           | Carl Hall<br>HALL0001                                         | No                                                             | 11/01/2015-10/31/2016<br>Initial Measurement Period                                      | N/A<br><u>Undetermined</u>                                                                      |   |
| •         | Yoel Harper<br>HARP0001                                       | Yes                                                            | 11/01/2014-10/31/2015<br>39.86 hours/week                                                | 01/01/2016-12/31/2016<br><u>Full-Time</u>                                                       | l |
|           | Gawain Heaps<br>HEAP0001                                      | No                                                             | 04/01/2016-03/31/2017<br>Initial Measurement Period                                      | N/A<br><u>Undetermined</u>                                                                      |   |
|           | Denise Hilty<br>HILT0001                                      | No                                                             | 04/15/2016-04/14/2017<br>Initial Measurement Period                                      | N/A<br><u>Undetermined</u>                                                                      |   |
| Export to | Excel Reset Filters                                           |                                                                | Results 1 - 20 <u>Next (21-40)&gt;</u> >>                                                | Back Close                                                                                      |   |

This view will allow you to filter for certain types of employees to create customized reporting. You can export the results displayed in the grid (either all results or a filtered set) to an excel report to review the results data further.

#### 3.3.1. Understanding the Results

The results are broken down into 4 columns of filterable data:

- Employee Information (Employee ID, First Name, Last Name)
- Change in Status (Yes or No)
- Measurement Period dates with Hours Worked per Week
- Stability Period dates with Full-Time determination for the given stability period

You may also review an expanded view for an employee if Dynamics Payroll Inspector detects more than one measurement period worth of data for the employee.

If you're not seeing an employee or group of employees, it may be because your measurement period has just ended, but you haven't run a pay run yet. Dynamics Payroll Inspector needs transactions that go beyond the end of the measurement period so that it has a complete set of data with which to do its calculations. Until a pay run is run that is after the measurement period, it will not be able to accurately calculate average hours and will not show a result.

#### 3.3.2. Hours Worked per Week Breakdown

For each measurement period found for each employee, the user can click on the hours/week displayed within the grid and view a detailed breakdown of the hours worked per week during the given the measurement period with additional details, some based on set up including pay codes for calculation, for why an employee is determined a certain way.

This report may also be exported to an excel download.

If an employee is in their initial measurement period, they will be indicated as such on the grid and will not have hours/week yet.

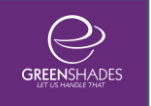

| Ø. | Affordable Care Act Full-Time Status Weekly | y Breakdow |
|----|---------------------------------------------|------------|
|----|---------------------------------------------|------------|

Elston Guillory Hire Date: Employee Type: GUIL0001 10/01/2014 OngoingEmployee Measurement Period: Administrative Period: Stability Period: 11/01/2014-10/31/2015 11/01/2015-12/31/2015 01/01/2016-12/31/2016

This is an ongoing employee who has worked more than 30 hours per week on average and therefore is a **Full-Time** employee.

The employee worked a total of **2113.98 hours** over a period of 53 weeks for an average of **39.89 hours**. Hours start calculating on the first day of the measurement period, which was 11/1/2014.

| Week beginning: | Hours: |
|-----------------|--------|
| 10/26/2014      | 39.57  |
| 11/02/2014      | 39.57  |
| 11/09/2014      | 39.57  |
| 11/16/2014      | 39.57  |
| 11/23/2014      | 39.57  |
| 11/30/2014      | 39.57  |
| 12/07/2014      | 39.57  |
| 12/14/2014      | 39.57  |
| 12/21/2014      | 39.57  |
| 12/28/2014      | 39.94  |
| 01/04/2015      | 40.44  |
| 01/11/2015      | 40.44  |
| 01/18/2015      | 40.44  |
| 01/25/2015      | 40.44  |
| 02/01/2015      | 40.44  |
| 02/08/2015      | 40.44  |
| 02/15/2015      | 40.44  |
| 02/22/2015      | 40.44  |
| 03/01/2015      | 40.44  |
| 03/08/2015      | 40.44  |
| 03/15/2015      | 40.44  |
| 03/22/2015      | 40.44  |
| 03/29/2015      | 40.19  |
| 04/05/2015      | 40.00  |
| 04/12/2015      | 40.00  |
| 04/19/2015      | 40.00  |
| 04/26/2015      | 40.00  |

| Veek beginning: | Hours: |
|-----------------|--------|
| 05/03/2015      | 40.00  |
| 05/10/2015      | 40.00  |
| 05/17/2015      | 40.00  |
| 05/24/2015      | 40.00  |
| 05/31/2015      | 40.00  |
| 06/07/2015      | 40.00  |
| 06/14/2015      | 40.00  |
| 06/21/2015      | 40.00  |
| 06/28/2015      | 39.75  |
| 07/05/2015      | 39.57  |
| 07/12/2015      | 39.57  |
| 07/19/2015      | 39.57  |
| 07/26/2015      | 39.57  |
| 08/02/2015      | 39.57  |
| 08/09/2015      | 39.57  |
| 08/16/2015      | 39.57  |
| 08/23/2015      | 39.57  |
| 08/30/2015      | 39.57  |
| 09/06/2015      | 39.57  |
| 09/13/2015      | 39.57  |
| 09/20/2015      | 39.57  |
| 09/27/2015      | 39.57  |
| 10/04/2015      | 39.57  |
| 10/11/2015      | 39.57  |
| 10/18/2015      | 39.57  |
| 10/25/2015      | 39.57  |
| N/A             | N/A    |

inish

#### 3.3.3. Status Explanation and Altering Results

Clicking into an employee's status determination from the result's grid provides a statement explaining the overall results of the employee's full-time status check, including the whether the employee was determined to be Full-time, Non-Full-Time, or Undetermined. Additionally, important details are provided below this explanation to further clarify the results. The information provided depends on the results of the employee. Here are the possible fields provided:

**Calculated Hire Date:** When the employee is considered a new hire, the calculated hire date is provided. Sometimes the calculated hire date is not the same as the hire date in

Export to

GP. The calculated hire date will be different if Dynamics Payroll Inspector detects a break in service long enough that the employee should be treated as a new hire according to ACA. In this case, the calculated hire date would be the date of return from the break in service.

**Measurement Period:** This is the date range used for determining the employee's average hours. This is typically the company measurement period, but may be the employee's initial measurement period if the employee is considered a new hire.

**Average Hours:** The average hours calculated for the above measurement period are displayed and the break accessible by clicking the link.

**Coverage Must Be Offered By:** If the employee is determined to be full-time, the date when the administrative period ends and the employee must be offered health insurance is provided. This is to assist you in making sure you offer the employee health insurance by this date, which is the start of the next stability period.

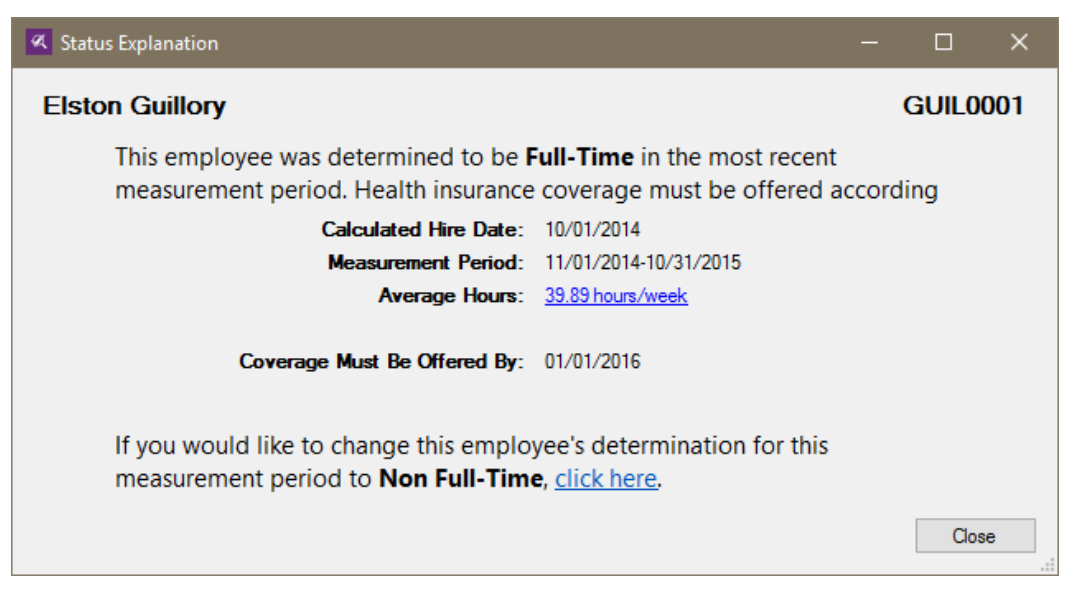

If you do not agree with the calculated status determination for the employee, you may choose to "ignore" this suggestion and change the status by clicking the link within this window. The employee will then be set to the opposite status and their requirements for offer of coverage will be based on that status.

If there was a change in status, on closing the results grid, the status will save and sync to GP a user defined field, if chosen on set up.

When you are done reviewing results, click "Close", and the widget will update any changes and scan once more.

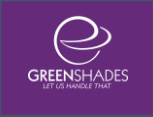

## 4. ACA Employee Coverage Widget

## 4.1. Introduction to the Employee Coverage Widget

After completing the Full-Time Status determination process, you are now ready to run the ACA Employee Health Insurance Coverage Widget. It is essential that you've run the Full-Time Status widget first, so that the Coverage Widget will know which employees are Full-Time and require coverage.

This widget looks to confirm that all employees with a Full-Time status determination are offered the correct level of coverage and affordable cost as required by the ACA.

### 4.2. Initial Widget Setup

Before you are able to begin scanning your employees for coverage, you will need to do some basic set up. Upon first launch, your widget will be disabled. Click on the gear icon in the top right corner of the widget to enter the setup screen.

This tracker is currently inactive. Click settings to activate.

Õ

Once you're within the setup screen, you'll need to activate the widget by clicking the checkbox next to "Widget is Active?"

|                                                                                                    | le Care Act Health Insur                                                                                                    | rance Covera                                                                                                    | age Settir                                                                                           | ngs                                                                                                    | Close                  |
|----------------------------------------------------------------------------------------------------|----------------------------------------------------------------------------------------------------|----------------------------------------------------------------------------------------------------|----------------------------------------------------------------------------------------------------|----------------------------------------------------------------------------------------------------|------------------------|
| tracker will r                                                                                                    | eview the health insurance coverage provided                                                                                                    | to full-time employees u                                                                                                    | nder ACA requirer                                                                                    | nents. This tracker is set to i                                                                                                    | inspect your payroll d |
| hour.                                                                                                    |                                                                                                    |                                                                                                    |                                                                                                    |                                                                                                    |                        |
| _                                                                                                    |                                                                                                    |                                                                                                    |                                                                                                    |                                                                                                    |                        |
| Tracker is A                                                                                                    | ctive?                                                                                                    |                                                                                                    |                                                                                                    |                                                                                                    | Advanced S             |
| ompany                                                                                                    | Settings                                                                                                    |                                                                                                    |                                                                                                    |                                                                                                    |                        |
| oes your<br>imited No                                                                                                    | company offer coverage before it is r<br>m-Assessment Period?                                                                                                    | equired at the end o                                                                                                    | f an employe                                                                                         | e's                                                                                                    |                        |
|                                                                                                    |                                                                                                    | My c                                                                                                    | ompany offer                                                                                         | rs coverage 30 days                                                                                                    | s following hire.      |
| /hich date<br>overage                                                                                                    | e should be used to determine you<br>End Date?                                                                                                    | r employees'                                                                                                    | Last Day of N                                                                                        | Nonth following Inactive                                                                                                    | e/Term Date 🗸          |
| eductio                                                                                                    | ns                                                                                                    |                                                                                                    |                                                                                                    |                                                                                                    |                        |
| you have<br>ow many                                                                                                    | e weekly or bi-weekly deductions, p<br>deductions your plan has per year                                                                                                    | lease select                                                                                                    | 48/24                                                                                                | ~                                                                                                    |                        |
| P Huma                                                                                                    | n Resources Usage                                                                                                    |                                                                                                    |                                                                                                    |                                                                                                    |                        |
| anefits' S                                                                                                    |                                                                                                    |                                                                                                    |                                                                                                    |                                                                                                    |                        |
|                                                                                                    | etup                                                                                                    |                                                                                                    |                                                                                                    |                                                                                                    |                        |
| Olhave                                                                                                    | etup<br>e my benefits set up in Human Resc                                                                                                    | ources                                                                                                    |                                                                                                    |                                                                                                    |                        |
| OIhave<br>●Idon                                                                                                    | etup<br>e my benefits set up in Human Resc<br>ot have my benefits set up in Huma                                                                                                    | ources<br>an Resources (use                                                                                                    | payroll inste                                                                                        | ad)                                                                                                    |                        |
| <ul> <li>I have</li> <li>I do no</li> </ul>                                                                                                    | etup<br>e my benefits set up in Human Resc<br>ot have my benefits set up in Huma<br>ts/Covered Individuals:                                                                                                    | ources<br>an Resources (use                                                                                                    | payroll inste                                                                                        | ad)                                                                                                    |                        |
| <ul> <li>I have</li> <li>I do no</li> <li>ependent</li> <li>I have</li> </ul>                                                                                                    | etup<br>e my benefits set up in Human Resc<br>ot have my benefits set up in Huma<br>ts/Covered Individuals:<br>e dependents' coverage set up in th                                                                                                    | ources<br>an Resources (use<br>ne Advanced HR m                                                                                                    | payroll instea                                                                                       | ad)                                                                                                    |                        |
| <ul> <li>I have</li> <li>I do no</li> <li>ependent</li> <li>I have</li> <li>I have</li> <li>I have</li> </ul>                                                                                                    | etup<br>e my benefits set up in Human Resc<br>ot have my benefits set up in Huma<br><u>ts/Covered Individuals:</u><br>e dependents' coverage set up in the<br>e dependents' coverage set up thro                                                                                                    | ources<br>an Resources (use<br>ne Advanced HR m<br>rugh the Health Ins                                                                                                    | payroll instea<br>odule<br>. Coverage Ir                                                             | ad)<br>ndicator on the Deper                                                                                                    | ndents Card            |
| ○ I have<br>● I do no<br>ependen<br>○ I have<br>● I have                                                                                                    | etup<br>e my benefits set up in Human Resc<br>ot have my benefits set up in Huma<br><u>ts/Covered Individuals:</u><br>e dependents' coverage set up in the<br>e dependents' coverage set up thro                                                                                                    | ources<br>an Resources (use<br>ne Advanced HR m<br>nugh the Health Ins                                                                                                    | payroll inste<br>nodule<br>Coverage Ir                                                               | ad)<br>ndicator on the Deper                                                                                                    | ndents Card            |
| <ul> <li>I have</li> <li>I do n</li> <li>ependen</li> <li>I have</li> <li>I have</li> <li>I have</li> <li>I have</li> </ul>                                                                                                    | etup<br>e my benefits set up in Human Resc<br>ot have my benefits set up in Huma<br>ts/Covered Individuals:<br>e dependents' coverage set up in th<br>e dependents' coverage set up thro<br>ups (Previously Code Mapping                                                                                                    | ources<br>an Resources (use<br>ne Advanced HR m<br>rugh the Health Ins                                                                                                    | payroll instea<br>odule<br>a. Coverage Ir                                                            | ad)<br>ndicator on the Depe                                                                                                    | ndents Card            |
| I have<br>I do ni<br>D have<br>I have<br>I have                                                                                                    | etup<br>e my benefits set up in Human Resc<br>ot have my benefits set up in Huma<br>ts/Covered Individuals:<br>e dependents' coverage set up in th<br>e dependents' coverage set up thro<br>ups (Previously Code Mapping<br>lew Plan Group                                                                                                    | ources<br>an Resources (use<br>ne Advanced HR m<br>nugh the Health Ins                                                                                                    | payroll instea<br>odule<br>a. Coverage Ir                                                            | ad)<br>ndicator on the Depe                                                                                                    | ndents Card            |
| <ul> <li>I have</li> <li>I do ni</li> <li>ependeni</li> <li>I have</li> <li>I have</li> <li>I have</li> <li>I have</li> <li>Add N</li> <li>Edit</li> </ul>                                                                                                    | etup<br>e my benefits set up in Human Resc<br>ot have my benefits set up in Huma<br>ts/Covered Individuals:<br>e dependents' coverage set up in th<br>e dependents' coverage set up thro<br>ups (Previously Code Mapping<br>lew Plan Group<br>EE + Spouse                                                                                                    | ources<br>an Resources (use<br>ne Advanced HR m<br>rugh the Health Ins                                                                                                    | payroll instea<br>odule<br>a. Coverage Ir                                                            | ad)<br>ndicator on the Deper                                                                                                    | ndents Card            |
| I have<br>I do ni<br>ependen<br>I have<br>I have<br>I have<br>Add N<br>Edit                                                                                                    | etup<br>e my benefits set up in Human Resc<br>ot have my benefits set up in Huma<br>ts/Covered Individuals:<br>e dependents' coverage set up in th<br>e dependents' coverage set up thro<br>ups (Previously Code Mapping<br>lew Plan Group<br>EE + Spouse<br>EE + Family                                                                                                    | ources<br>an Resources (use<br>ne Advanced HR m<br>rugh the Health Ins                                                                                                    | payroll instea<br>odule<br>a. Coverage Ir                                                            | ad)<br>ndicator on the Deper<br>Remove<br><u>Remove</u>                                                                                                    | ndents Card            |
| <ul> <li>○ I have</li> <li>● I do ni</li> <li>ependen</li> <li>○ I have</li> <li>● I have</li> <li>● I have</li> <li>■ I have</li> <li>■ I have</li></ul>                                                                                                    | etup<br>e my benefits set up in Human Resc<br>ot have my benefits set up in Huma<br>ts/Covered Individuals:<br>e dependents' coverage set up in th<br>e dependents' coverage set up thro<br>ups (Previously Code Mapping<br>lew Plan Group<br>EE + Spouse<br>EE + Family<br>ed Affordability Safe Harbor G                                                                                                    | ources<br>an Resources (use<br>ne Advanced HR m<br>ugh the Health Ins<br>))                                                                                                    | payroll instea<br>odule<br>a. Coverage Ir                                                            | ad)<br>ndicator on the Deper<br><u>Remove</u><br><u>Remove</u>                                                                                                    | ndents Card            |
| I have<br>I do n<br>ependen<br>I have<br>I have<br>I have<br>I have<br>Add N<br>Edit<br>Edit<br>I member                                                                                                    | etup<br>e my benefits set up in Human Resc<br>ot have my benefits set up in Huma<br>ts/Covered Individuals:<br>e dependents' coverage set up in the<br>e dependents' coverage set up thro<br>ups (Previously Code Mapping<br>lew Plan Group<br>EE + Spouse<br>EE + Family<br>ed Affordability Safe Harbor G<br>rs of this aggregated group must have                                                                                                    | ources<br>an Resources (use<br>ne Advanced HR m<br>ough the Health Ins<br>))<br>iroups<br>a the same affordab                                                                                    | payroll instea<br>odule<br>a. Coverage Ir                                                            | ad)<br>Indicator on the Deper<br>Remove<br>Remove                                                                                                    | ndents Card            |
| I have<br>I do ni<br>ependen<br>I have<br>I have<br>I have<br>I have<br>I have<br>Add N<br>Edit<br>Edit<br>ggregat<br>I member<br>efine affor                                                                                                    | etup<br>e my benefits set up in Human Resc<br>ot have my benefits set up in Huma<br>ts/Covered Individuals:<br>e dependents' coverage set up in th<br>e dependents' coverage set up thro<br>ups (Previously Code Mapping<br>lew Plan Group<br>EE + Spouse<br>EE + Family<br>ed Affordability Safe Harbor G<br>rs of this aggregated group must have<br>data miner affordability for different<br>determine affordability for different<br>determine affordability for different<br>determine affordability for different                                                                       | ources<br>an Resources (use<br>ne Advanced HR m<br>ugh the Health Ins<br>)<br>)<br>Groups<br>a the same affordab<br>nt groups of employ                                                          | payroll instea<br>odule<br>a. Coverage Ir<br>ility groups, ho<br>rees. These g                       | ad)<br>Indicator on the Deper<br>Remove<br>Remove                                                                                                    | ndents Card            |
| I have<br>I do ni<br>ependen<br>I have<br>I have<br>I have<br>I have<br>Add N<br>Edit<br>Edit<br>ggregat<br>I member<br>sfine affor-<br>ied when                                                                                                    | etup<br>e my benefits set up in Human Resc<br>ot have my benefits set up in Huma<br>ts/Covered Individuals:<br>e dependents' coverage set up in the<br>e dependents' coverage set up thro<br>ups (Previously Code Mapping<br>lew Plan Group<br>EE + Spouse<br>EE + Family<br>ed Affordability Safe Harbor G<br>rs of this aggregated group must have<br>dability safe harbor groups for different<br>determining affordability for your emp                                                                                                    | an Resources (use<br>the Advanced HR m<br>rugh the Health Ins<br>)<br>)<br>iroups<br>e the same affordab<br>nt groups of employ<br>loyees.                                                       | payroll inste<br>odule<br>c. Coverage Ir<br>ility groups, ho<br>ees. These gr                        | ad)<br>Indicator on the Deper<br>Remove<br>Remove<br>Remove                                                                                                    | ndents Card            |
| ○ I have ● I do ni ependen ○ I have ○ I have ● I have ● I have </td <td>etup<br/>e my benefits set up in Human Resc<br/>ot have my benefits set up in Huma<br/>ts/Covered Individuals:<br/>e dependents' coverage set up in th<br/>e dependents' coverage set up thro<br/>ups (Previously Code Mapping<br/>lew Plan Group<br/>EE + Spouse<br/>EE + Family<br/>ed Affordability Safe Harbor G<br/>rs of this aggregated group must have<br/>dability safe harbor groups for different<br/>determining affordability for your emp<br/>employee is not assigned to an Affordability:</td> <td>burces<br/>an Resources (use<br/>the Advanced HR m<br/>bugh the Health Ins<br/>)<br/>)<br/>Groups<br/>the same affordab<br/>nt groups of employ<br/>ployees.</td> <td>payroll instea<br/>odule<br/>c. Coverage Ir<br/>ility groups, ho<br/>ees. These gr</td> <td>ad)<br/>Indicator on the Deper<br/>Remove<br/>Remove<br/>Remove</td> <td>ndents Card</td>                                                                                                    | etup<br>e my benefits set up in Human Resc<br>ot have my benefits set up in Huma<br>ts/Covered Individuals:<br>e dependents' coverage set up in th<br>e dependents' coverage set up thro<br>ups (Previously Code Mapping<br>lew Plan Group<br>EE + Spouse<br>EE + Family<br>ed Affordability Safe Harbor G<br>rs of this aggregated group must have<br>dability safe harbor groups for different<br>determining affordability for your emp<br>employee is not assigned to an Affordability:                                                                                                    | burces<br>an Resources (use<br>the Advanced HR m<br>bugh the Health Ins<br>)<br>)<br>Groups<br>the same affordab<br>nt groups of employ<br>ployees.                                              | payroll instea<br>odule<br>c. Coverage Ir<br>ility groups, ho<br>ees. These gr                       | ad)<br>Indicator on the Deper<br>Remove<br>Remove<br>Remove                                                                                                    | ndents Card            |
| <ul> <li>I have</li> <li>I do ni</li> <li>ependen</li> <li>I have</li> <li>I have</li> <li>I have</li> <li>I have</li> <li>I have</li> <li>I have</li> <li>Add N</li> <li>Edit</li> <li>Edit</li> <li>ggregat</li> <li>Imember</li> <li>Imember<td>etup<br/>e my benefits set up in Human Resc<br/>ot have my benefits set up in Huma<br/>ts/Covered Individuals:<br/>e dependents' coverage set up in the<br/>e dependents' coverage set up thro<br/>ups (Previously Code Mapping<br/>lew Plan Group<br/>EE + Spouse<br/>EE + Spouse<br/>EE + Family<br/>ed Affordability Safe Harbor G<br/>rs of this aggregated group must have<br/>dability safe harbor groups for different<br/>determining affordability for your emp<br/>employee is not assigned to an Affordability<br/>ggregated Affordability Group</td><td>an Resources (use<br/>the Advanced HR m<br/>trugh the Health Ins<br/>)<br/>()<br/>()<br/>()<br/>()<br/>()<br/>()<br/>()<br/>()<br/>()<br/>()<br/>()<br/>()<br/>(</td><td>payroll instea<br/>odule<br/>c. Coverage Ir<br/>ility groups, ho<br/>rees. These gr<br/>al Poverty Line v</td><td>ad)<br/>Indicator on the Deper<br/>Remove<br/>Remove<br/>Sowever you may<br/>roupings will be<br/>will be used to</td><td>ndents Card</td></li></ul> | etup<br>e my benefits set up in Human Resc<br>ot have my benefits set up in Huma<br>ts/Covered Individuals:<br>e dependents' coverage set up in the<br>e dependents' coverage set up thro<br>ups (Previously Code Mapping<br>lew Plan Group<br>EE + Spouse<br>EE + Spouse<br>EE + Family<br>ed Affordability Safe Harbor G<br>rs of this aggregated group must have<br>dability safe harbor groups for different<br>determining affordability for your emp<br>employee is not assigned to an Affordability<br>ggregated Affordability Group                                                    | an Resources (use<br>the Advanced HR m<br>trugh the Health Ins<br>)<br>()<br>()<br>()<br>()<br>()<br>()<br>()<br>()<br>()<br>()<br>()<br>()<br>(                                                 | payroll instea<br>odule<br>c. Coverage Ir<br>ility groups, ho<br>rees. These gr<br>al Poverty Line v | ad)<br>Indicator on the Deper<br>Remove<br>Remove<br>Sowever you may<br>roupings will be<br>will be used to                                                                                                    | ndents Card            |
| <ul> <li>○ I have</li> <li>○ I do ni</li> <li>ependen</li> <li>○ I have</li> <li>○ I have</li></ul>                                                                                                    | etup<br>e my benefits set up in Human Resc<br>ot have my benefits set up in Huma<br>ts/Covered Individuals:<br>e dependents' coverage set up in the<br>e dependents' coverage set up thro<br>ups (Previously Code Mapping<br>lew Plan Group<br>EE + Spouse<br>EE + Spouse<br>EE + Family<br>ed Affordability Safe Harbor G<br>rs of this aggregated group must have<br>dability safe harbor groups for different<br>determining affordability for your emp<br>employee is not assigned to an Affordability<br>ffordability.<br>ggregated Affordability Group<br>Aggregated Affordability Group | ources<br>an Resources (use<br>ne Advanced HR m<br>nugh the Health Ins<br>)<br>()<br>()<br>()<br>()<br>()<br>()<br>()<br>()<br>()<br>()<br>()<br>()<br>(                                         | payroll instea<br>odule<br>c. Coverage In<br>ility groups, ho<br>ees. These gi<br>al Poverty Line v  | ad)<br>Indicator on the Deper<br>Remove<br>Remove<br>Source and the second of the second of th | oyees                  |
| <ul> <li>○ I have</li> <li>○ I do ni</li> <li>ependen</li> <li>○ I have</li> <li>○ I have</li></ul>                                                                                                    | etup e my benefits set up in Human Resc ot have my benefits set up in Human ts/Covered Individuals: e dependents' coverage set up in the e dependents' coverage set up thro ups (Previously Code Mapping lew Plan Group EE + Spouse EE + Family ed Affordability Safe Harbor G rs of this aggregated group must have dability safe harbor groups for different determining affordability for your emp employee is not assigned to an Affordabi ffordability: ggregated Affordability Group Aggregated Affordability Group Name All: Federal W-2                                                | an Resources (use<br>the Advanced HR m<br>hugh the Health Ins<br>)<br>aroups<br>the same affordab<br>nt groups of employ<br>loyees.<br>ility Group, the Federal<br>Safe Harbor Ty<br>Rate of Pay | payroll instea<br>odule<br>. Coverage Ir<br>ility groups, ho<br>ees. These gi<br>al Poverty Line v   | ad)  Indicator on the Depen  Remove Remove Remove will be used to  Aggregated Employee 93 of 93 employee                                                                                                    | oyees                  |

Once you've enabled the widget, you can access the rest of the settings for the widget.

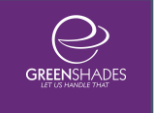

#### 4.2.1. Company Settings

#### 4.2.1.1. Does your company offer coverage before it is required at the end of an employee's Limited Non-Assessment Period

You can set a number of days that your company offers coverage after hire before it is required by ACA at the end of an employee's Limited Non-Assessment period. By default, Payroll Inspector considers a new employee's first full 3 months of employment as their Limited Non-Assessment period, which indicates as a 2D on Line 16 of their 1095-C; however, if you offer coverage before that 90-day requirement enter within this setting to override code 2D with the applicable coverage code for those months. Includes a link out explanation window for Limited Non-Assessment Period for further details.

#### 4.2.1.2. Which date should be used to determine your employees' Coverage End Date

Ability to set the date that is used to determine when an employee's Coverage End Date should be. By default, Payroll Inspector uses the Last Day Worked field from GP; however, we have expanded the options to include Inactive/Terminated Date from GP or extend to the last day of the month following Inactive/Termination date. This will help to more accurately determine Line 16 codes for your employees' 1095-C forms.

#### 4.2.2. Deductions

This setting allows you to set how many deductions your plans have per year for weekly or bi-weekly deductions. You can choose either 52/26 or 48/24.

#### 4.2.3. GP Human Resources Usage

Next, you will need to select whether you track your benefits using the Human Resources module in GP, or if you use the Payroll module in GP. If you don't have the Human Resources module in GP, this option will automatically be greyed out and the Payroll option will be selected.

Use of Payroll Only comes with additional constraints and considerations because GP Payroll does not naturally collect all of the information required for ACA

reporting. To see more details about expectations when working with Payroll Only, see the section on <u>Payroll Only Considerations</u>.

For those clients using Dynamics GP 2013 or higher, the Dependents/Covered Individuals setting allows you to choose to pull dependent ACA coverage information as set up through the Health Ins. Coverage indicator on the Dependents Card or the defaulted Advanced HR module.

#### 4.2.4. Plan Groups

Dynamics Payroll Inspector requires that you set up at least one employee only HR Benefit or Payroll Deduction code for each plan group offered to employees. You may set up more codes to specify employee plus spouse, employee plus family, etc. but you must – at a minimum – have an employee only code for each plan group. This allows Dynamics Payroll Inspector to determine the employee only cost separately for affordability purposes from the cost of the spouse and dependent coverages.

The Plan Groups wizard is used to group up your codes. This will tell Dynamics Payroll Inspector which codes belong together and allow it to make certain assumptions that will reduce bookkeeping requirements in GP. For example, Dynamics Payroll Inspector will automatically assume that if the employee was enrolled in an Employee+Spouse code, he was offered the employee only code as well, even if there is no association in GP for the employee and that code. This also works conversely so that offering an employee only plan (that has any employee "plus" codes included in the plan group) will be deemed as also having offered the upgrade plans as well.

To begin, click to "Add New Plan Group". This will open the Plan Group wizard and walk you through setting up a Plan Group.

| Plan Groups (Pre | viously Code Mapping) |        |
|------------------|-----------------------|--------|
|                  |                       |        |
| Add New Pla      | n Group               |        |
|                  |                       |        |
| Edit             | INS Plan Group        | Remove |
|                  |                       |        |
| Edit             | High Ded              | Remove |
|                  |                       |        |
|                  |                       |        |

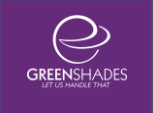

#### 4.2.4.1. Name and Plan Selections

Each Plan Group must be set up with a unique name to identify it and will be set within this first step of the wizard. This is the name that will be displayed within the main settings section for quick reference.

All Available Deduction or Benefit codes (depending on if the company uses GP Payroll or HR) will be displayed in the left grid. If a code has already been included in a different Plan Group, it will be greyed and unavailable to select.

Choose the codes/plans to include in the Plan Group and, using the arrows in the center, move it into the right grid. For each selected plan, indicate a coverage level. Each Plan Group must have an Employee Only plan set up to continue.

| Plan Group Nam                                           | ne: INS Plan Group                                                                                                    |                                                                   |                                                           |                                                             |                                        |           |
|----------------------------------------------------------|----------------------------------------------------------------------------------------------------|-------------------------------------------------------------------|-----------------------------------------------------------|-------------------------------------------------------------|----------------------------------------|-----------|
| Select the Dedu<br>them on the left<br>the plan group, i | ction Code, representing eac<br>and using the arrows in the<br>indicate each plan's coverag<br>duction codes hold the CTRL key whi | ch plan, to<br>middle to<br>je level wit<br><i>le selecting e</i> | o include ir<br>add it to th<br>thin the dr<br>wach field | n this group by sel<br>ne right grid. Once<br>op-down list. | ecting/highlightin<br>the plan is adde | g<br>d to |
| Available Deduc                                          | tion Codes                                                                                                    |                                                                   | Selected                                                  | Plans                                                       |                                        |           |
| Deduction Code                                           | Description                                                                                                    |                                                                   | Deduction                                                 | Description                                                 | Coverage Level                         |           |
| Filter                                                   | Riter                                                                                                    |                                                                   |                                                           | Ingurance Promium                                           | Employee Only                          |           |
| 401K                                                     | 401(k) Deduction                                                                                                    |                                                                   | INS1                                                      | Insurance (+1 depe                                          | Employee only                          |           |
| CHD                                                      | Child Care Deduction                                                                                                    |                                                                   |                                                           | Insurance (+1 depe                                          | Employee + Spouse                      |           |
| EPU                                                      | Employee Purchases                                                                                                    | >                                                                 | INSZ                                                      | insurance (ramily co                                        | Employee + Family                      | <u>`</u>  |
| MED                                                      | Medical Flex                                                                                                    |                                                                   |                                                           |                                                             |                                        |           |
| ROTH                                                     | ROTH 401                                                                                                    | <                                                                 |                                                           |                                                             |                                        |           |
| UW                                                       | United Way                                                                                                    |                                                                   |                                                           |                                                             |                                        |           |
| HDHPEE                                                   | High Deductible EE Only                                                                                                    |                                                                   |                                                           |                                                             |                                        |           |
|                                                          | 1                                                                                                    |                                                                   |                                                           |                                                             |                                        |           |
| L                                                        |                                                                                                    |                                                                   | L                                                         |                                                             |                                        |           |

#### 4.2.4.2. Self-Insured and ACA Requirements

A radio button selector is available to indicate if the plan group contains selfinsured health coverage codes. This indication will apply to all codes/coverage levels set up within this Plan Group. By indicating that a plan is self-insured, your non-full-time employees who have received an offer and enrolled in selfinsured coverage will appear within your results and upload into Year-End Forms, if applicable, to produce 1095-C forms.

If there is a coverage level setup for Employee+Spouse and/or Employee+Family, an additional setting with display to indicate if the spousal offer of coverage is considered conditional.

ACA requirements include indicating if the Plan Group provides Minimum Essential Coverage and/or <u>Minimum Value</u>. These are two designations that are not determined by Dynamics Payroll Inspector and are normally provided by your health insurance broker or the provider themselves.

| Plan Group Setup                                                                | ×      |
|---------------------------------------------------------------------------------|--------|
| EE + Spouse                                                                     | Ø      |
| Is this group of plans <u>Self-Insured Health Coverage</u> ?                    |        |
| ● Yes ○ No                                                                      |        |
| Does this group of plans offer a <u>Conditional Offer of Spousal Coverage</u> ? |        |
| ● Yes ○ No                                                                      |        |
|                                                                                 |        |
| This group of plans covers the following Affordable Care Act Requirements:      |        |
| Minimum Essential Coverage (MEC) Minimum Value (MV)                             |        |
|                                                                                 |        |
|                                                                                 |        |
|                                                                                 |        |
|                                                                                 |        |
|                                                                                 |        |
| Quit < Back                                                                     | Next > |

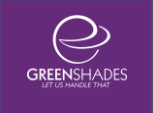

#### 4.2.4.3. Offer Effective Dates and Costs

As the employee-only costs for a group of coverage codes change, you can update the costs with this step. This is a completely optional step, as Dynamics Payroll Inspector will attempt to use the current cost for an HR Benefit code or Deduction code from the respective setup cards GP. You may wish to use this option in Dynamics Payroll Inspector, however, to specify historical costs for previous years and continue to update it every time your coverage costs change. In summary, it lets you specify a cost separately from what cost an employee's HR Benefit or Deduction code may show in GP and will override any amount that comes from GP for any employees on these plans for the set up date range. These costs will not sync back to GP.

For more information on how to use this feature, you can click the help button in the top right of this window's corner.

| < Plan Group                       | Setup                                                                                                    |                                                                                                    |                                                                                                    | ×                                   |
|------------------------------------|----------------------------------------------------------------------------------------------------|----------------------------------------------------------------------------------------------------|----------------------------------------------------------------------------------------------------|-------------------------------------|
| INS Plar                           | Group                                                                                                    |                                                                                                    |                                                                                                    | X                                   |
| Offer E                            | ffective Dates and Costs                                                                                      | 3:                                                                                                    |                                                                                                    | ?                                   |
| You may<br>Any previ<br>continue t | manually enter Offer Effective D:<br>ous Historical Costs settings will<br>to appropriately correlate decutio | ates and their associated Employee<br>populate here. If you do not set up<br>on codes and the current EE Only C | Only Cost to accurately reflect your com<br>any manual offer dates and costs, Payroll<br>cost set in GP to the employee's offer. | oany's offerings.<br>Inspector will |
|                                    | Start Date:                                                                                                   | End Date:                                                                                                    | Employee Only Monthly Cost:                                                                                                    |                                     |
| Edit                               | 1/ 1/2015                                                                                                    | 12/31/2015                                                                                                    | \$35.00                                                                                                    | <u>Delete</u>                       |
|                                    | Start Date:                                                                                                   | End Date:                                                                                                    | Employee Only Monthly Cost:                                                                                                    |                                     |
| Edit                               | 1/ 1/2016                                                                                                    | 12/31/2016                                                                                                    | \$50.00                                                                                                    | <u>Delete</u>                       |
|                                    | Start Date:                                                                                                   | End Date:                                                                                                    | Employee Only Monthly Cost:                                                                                                    |                                     |
| Edit                               | 1/ 1/2017                                                                                                    | 12/31/2017                                                                                                    | \$75.00                                                                                                    | <u>Delete</u>                       |
| Add N                              | lew Offer Dates and Costs                                                                                     |                                                                                                    | Quit < Back                                                                                                    | ><br>Next >                         |
|                                    |                                                                                                    |                                                                                                    | Quit < Back                                                                                                    | Next >                              |

#### 4.2.4.4. Auto Assigning an Offer of Coverage to Employees

This step/setting allows you to manually set certain groups of employees as being assumed to have been offered coverage for this group of plans.

This setting is beneficial if the company does not have full offer details and/or deduction/benefit codes properly assigned to employees in GP. Employees may be included in multiple Plan Groups since they may be offered several different groups of plans to choose from.

Choosing to manually include an employee a Plan Group will not override any other Plan Group that they may be included in due to benefit/deduction code assignments in GP. Assigning these manual offers will not sync back to GP, rather just be used for generating accurate 1095-C reporting in the Payroll Inspector.

| Plan Group Setup                                                                   |                                          |                                                                                                  | - 🗆 X                                                                                                  |  |  |  |  |  |  |  |  |  |
|------------------------------------------------------------------------------------|------------------------------------------|--------------------------------------------------------------------------------------------------|----------------------------------------------------------------------------------------------------|--|--|--|--|--|--|--|--|--|
| INS Plan Group                                                                     |                                          |                                                                                                  | Ø,                                                                                                    |  |  |  |  |  |  |  |  |  |
| Automatically assign this Plan Group's offer of coverage to certain employees      |                                          |                                                                                                  |                                                                                                    |  |  |  |  |  |  |  |  |  |
| Which employees are considered to have automatically been offered this Plan Group? |                                          |                                                                                                  |                                                                                                    |  |  |  |  |  |  |  |  |  |
| Employment Type                                                                    | Employee Class                           | Position                                                                                         | Work Location                                                                                          |  |  |  |  |  |  |  |  |  |
| <ul> <li>✓ FullTimeRegular</li> <li>✓ None</li> <li>✓ PartTimeRegular</li> </ul>   | Blank EmpClass ACCT ADMN INST SALES SUPP | ADA<br>APA<br>Y APA<br>Y ATC<br>CEO<br>Y CSP<br>FSR<br>Y ISR<br>Y ISR<br>Y PRA<br>Y SUP<br>Y TEC | V INTERNATIONAL-A<br>KENTUCKY<br>LOUISIANA<br>OHIO<br>OHIOU<br>PENNSYLVANIA<br>PHILADELPHIA<br>Primary |  |  |  |  |  |  |  |  |  |
|                                                                                    |                                          | Quit                                                                                             | < Back Save                                                                                            |  |  |  |  |  |  |  |  |  |

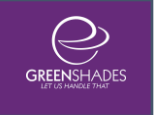

#### 4.2.5. Affordability Groups

| Affordability Safe Harbor Groups<br>Define affordability safe harbor groups for different groups of employees. These groupings will be<br>used when determining affordability for your employees<br><b>Note:</b> If an employee is not assigned to an Affordability Group, the Federal Poverty Line will be used to<br>determine affordability. |                             |                  |                                |  |  |  |  |  |  |  |
|----------------------------------------------------------------------------------------------------|-----------------------------|------------------|--------------------------------|--|--|--|--|--|--|--|
| Creat                                                                                                    | te Affordability Group      |                  |                                |  |  |  |  |  |  |  |
|                                                                                                    | Affordability Group<br>Name | Safe Harbor Type | Employees Included<br>in Group |  |  |  |  |  |  |  |
| Edit                                                                                                    | Federal W-2                 | Federal W-2      | 20 of 20 employees             |  |  |  |  |  |  |  |
|                                                                                                    |                             |                  |                                |  |  |  |  |  |  |  |

The Affordable Care Act has outlined three safe harbor options for determining the <u>affordability</u> of your coverage offer. The affordability requirement ensures that the Employee Only minimum value coverage level employee cost is no more than 9.66% (in 2016) of a full-time employee's income. It is based on the Employee Only cost, even if the employee is enrolled in Employee+ Spouse, Employee+ Children, or Employee+ Family coverage.

- Federal W-2 Wages Safe Harbor affordability will be determined at the end of the calendar year based on the employee's YTD W-2 Wages (Box 1). To use this safe harbor, the employee only cost must remain a consistent dollar amount for the full calendar year.
- Federal Poverty Live Safe Harbor affordability will be determined based on the Federal Poverty Line of \$11,880 (in 2016). The employee only cost must not be more than 9.56% of the Federal Poverty Line per month, which equates to \$95.63 per month.
- Rate of Pay Safe Harbor affordability will be determined on a monthly basis and will be calculated based on the employee's lowest rate of pay or salary during the plan's start month. This safe harbor method may not be used if an exempt employee's salary decreases at any point in the year.

An initial Affordability Group will be set up to include all employees in a Federal W-2 Wages Safe Harbor Affordability Group. You may, however, define and set up different Safe Harbor Affordability Groups for different groups of employees by employment type, employee class, position, or work location. If an employee is not assigned to an Affordability Group, the Federal Poverty Line method will be used to determine their affordability. To create a new affordability group, click on the "Create Affordability Group" button. Otherwise, you can edit an existing one by clicking "Edit".

| <u>م</u>                                                                               | Safe Harbor A                                           | ffordability Group Setup             | - 🗆 🗙                                                                                                |
|----------------------------------------------------------------------------------------|---------------------------------------------------------|--------------------------------------|----------------------------------------------------------------------------------------------------|
| New Safe Harbo                                                                         | or Affordability Group                                  | D                                    |                                                                                                    |
| Define Group                                                                           |                                                         |                                      |                                                                                                    |
| Name: All Emplo                                                                        | vees                                                    |                                      |                                                                                                    |
| Select from the following                                                              | rg categories of employees that sho                     | uld apply to this affordability gro  | pup.                                                                                                 |
| Employment Type                                                                        | Employee Class                                          | Position                             | Work Location                                                                                        |
|                                                                                        | ✓ All                                                   |                                      |                                                                                                    |
| <ul> <li>✓ FullTimeRegular</li> <li>✓ PartTimeRegular</li> </ul>                       | <ul><li>✓ FULLTIME</li><li>✓ VARIABLE</li></ul>         | ✔ MGR<br>✔ WAITER                    | <ul> <li>✓ AKRONOH</li> <li>✓ BENDOR</li> <li>✓ BOONESD</li> <li>✓ HEADQUARTER</li> <li>✓</li> </ul> |
| Safe Harbor Types<br>Select which Safe Har<br>O Federal W-2 Wag<br>O Federal Povertv L | bor you would like to use to calculate<br>es ?<br>ine ? | e affordability for this group.      |                                                                                                    |
| Rate of Pay                                                                            | 0                                                       |                                      |                                                                                                    |
| Please select the Pa<br>selected above.                                                | ay Codes that should be included in det                 | ermining the lowest rate of pay or r | monthly salary for the group of employees                                                            |
| Note: If an employe<br>results.                                                        | e within this group does not have a spe                 | cified pay code, they may report as  | having inadequate coverage within your                                                               |
| HOUR<br>SALY<br>SICK<br>VAC                                                            |                                                         |                                      |                                                                                                    |
| Cancel Remove                                                                          |                                                         |                                      | Save                                                                                                 |

#### 4.2.5.1. Define Group

#### • Name

Give the group an appropriate name.

# • Select the categories of employees that this affordability group will apply to

You can select groups of employees by checking one or more boxes in each of the subsections here: Employment Type, Employee Class, Position, or Work Location.

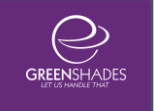

# • Select which Safe Harbor to use to calculate affordability for this group

You can choose to use the Federal W-2 Wages, Federal Poverty Line, or Rate of Pat safe harbor to calculate affordability for this group of employees.

If you select the Rate of Pay Safe Harbor, you will then choose which pay codes to include when determining the lowest rate of pay for the employee.

If you an unsure how each safe harbor calculates affordability, click on the "?" icon to the right of each option for more information. Please read through these carefully, as some safe harbors may not be used in certain situations.

## 4.3. Using the ACA Employee Coverage Widget

The widget will run automatically once you close the settings panel. If all of your full-time employees have the correct coverage levels, then the widget will come back and say that there were no issues found. Otherwise, it will notify you of some issues found that need addressing. Regardless, you can click "View Results" to see all applicable employee results. You will then be taken to a dashboard screen that gives an overview of the results and a percentage of how many employees within your company are full-time based on ACA rules.

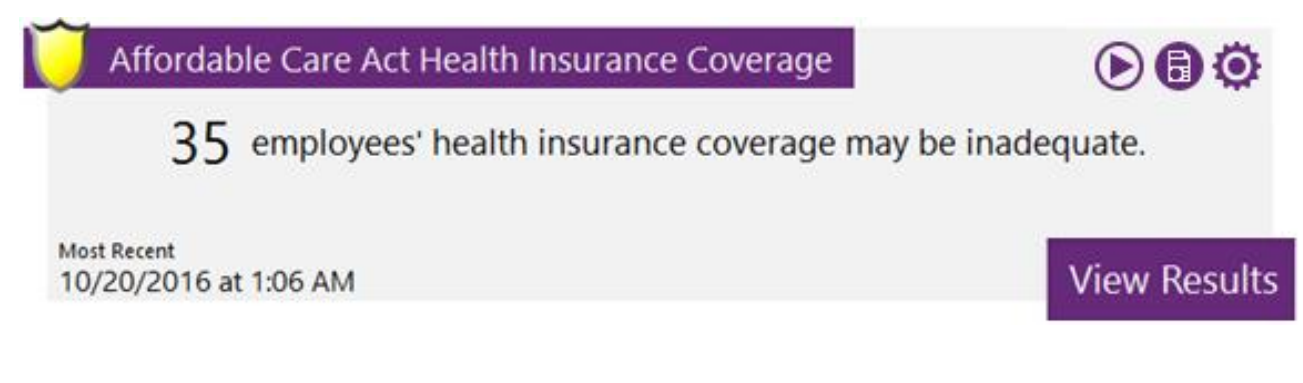

| Affordable Care Act Coverage Results                                                                                                    | - 🗆 X                                                                                    |
|----------------------------------------------------------------------------------------------------|------------------------------------------------------------------------------------------|
| Affordable Care Act Coverage Verification Results<br>Reporting Year 2016<br>The results of the employee coverage verification are shown below.                                                    |                                                                                          |
| 93.10% of Full-Time employees are being offered Minimum Essential Coverage (MEC). You are required to cover at least 95% for the 2016 calendar year.                                              | View All Results                                                                         |
| 36 Employees' health insurance coverage was inspected 27 Employees are being offered adequate coverage 3                                                                                          | Non Full-Time employees<br>have been offered and<br>enrolled in self-insured<br>coverage |
| 2 Employees are not<br>being offered any<br>coverage and are<br>eligible 2 Eligible employees are not<br>being offered Minimum<br>Essential Coverage (MEC) 2                                      | Employees are not being<br>offered coverage for<br>dependents                            |
| 2 Employees are not<br>being offered adequate<br>coverage 2 Employees are not being<br>offered Minimum Value (MV) 2                                                                               | Employees are not being<br>offered Affordable<br>Coverage                                |
| Upcoming Action Items New Employees                                                                                                    |                                                                                          |
| 8 Employees that are now Full-Time and should be offered coverage by the start of the next stability period starting within the next month coverage by the start of                               | ould be offered<br>the next month                                                        |
| 16 Employees are trending 30+ hours/week in their current measurement                                                                                                    |                                                                                          |
| Note: You may be liable for penalties for any eligible employee that is not being offered coverage or coverage is inadequate.<br>Click here for additional IRS reference regarding ACA penalties. |                                                                                          |
|                                                                                                    | Close                                                                                    |

You will be presented with a dashboard for results. This dashboard contains certain quick links that admins may be particularly interested in to work through their results or in resolving issues. The user may click to View All Results or click one of the dashboard options to view a pre-filtered results list. Red or Orange dashboard items may indicate an issue that needs to be reviewed.

The dashboard also includes some Upcoming Action Item excel reports that can assist users in forecasting for upcoming employees who should or may need to be offered coverage.

I The required percentage of full-time employees being offered minimum essential coverage in 2016 is 95%. If your company's percentage falls below 95%, it will be displayed in red, indicating an issue to address.

Information pertaining to penalties may be accessed through the link at the bottom of the dashboard.

After clicking View All Results or a pre-filtered link, you'll be taken to the results grid.

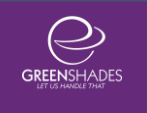

| 🔍 Affe                                                                                                   | ordable Care                                    | Act Coverage Resu                            | ılts                                             |                 |          |                |                |             |                                                           |                     |              |                                                                       |        |             |                |            |        |        | ×       |
|----------------------------------------------------------------------------------------------------|-------------------------------------------------|----------------------------------------------|--------------------------------------------------|-----------------|----------|----------------|----------------|-------------|-----------------------------------------------------------|---------------------|--------------|-----------------------------------------------------------------------|--------|-------------|----------------|------------|--------|--------|---------|
| 9                                                                                                    | 3.10                                            | of Full-Time<br>offered Minir<br>Coverage (N | 27 Employees are being offered adequate coverage |                 |          |                |                | 2 Emplo     | 2 Employees are not being<br>offered adequate<br>coverage |                     |              | 2 Employees are not being<br>offered any coverage and are<br>eligible |        |             | ing<br>and are | ?          |        |        |         |
| Show:                                                                                                    | Only ARCH                                       | R Employees                                  | ~                                                |                 |          |                |                |             |                                                           |                     |              |                                                                       |        | А           | CA Re          | eporting   | Year:  | 2016   | $\sim$  |
| Empl                                                                                                    | oyee ID 🔻                                       | First Name 👅                                 | Last Name 🗡                                      | Determination T | Line 14  | Code T         | Line           | e 15 Code 🖷 | Line                                                      | e 16 Code 🔻         | Aff          | fordable                                                              | T Min  | . Essential | T              | Min. Valu  | ie T   | Dep Of | fered 👅 |
|                                                                                                    |                                                 | Employee                                     |                                                  |                 | Of       | fer De         | termina        | ntion       |                                                           |                     |              |                                                                       |        |             |                | F          | Plan D | etails |         |
|                                                                                                    | Alistair (<br>GREE0(                            | Greene<br>001                                |                                                  | Adeo            | quate Of | fer of (       | Coverag        | ge          |                                                           | Affor<br>Waiv       | dable,<br>ed | MEC, M                                                                | V, Dep | endents     | Offer          | r, Self-In | sured  |        | ^       |
|                                                                                                    | 2016 1095-C Part II Employee Offer and Coverage |                                              |                                                  |                 |          |                |                |             |                                                           |                     |              |                                                                       |        |             |                |            |        |        |         |
|                                                                                                    |                                                 |                                              |                                                  |                 | ina 14   | Jan<br>1A      | Feb<br>1A      | Mar         | Apr                                                       | May                 | Jun          | Jul                                                                   | Aug    | Sep<br>1A   | Oct            | t Nov      |        |        |         |
|                                                                                                    |                                                 |                                              |                                                  |                 | ine 15   | 10             | 10             |             |                                                           |                     |              |                                                                       | 10     | 10          |                |            |        |        |         |
|                                                                                                    |                                                 |                                              |                                                  | L               | ine 16   |                |                |             |                                                           |                     |              |                                                                       |        |             |                |            |        |        |         |
| Elston Guillory<br>GUIL0001 Inadequate Offer of Coverage Waived Affordable, MEC, MV, Dependents Offer, S |                                                 |                                              |                                                  |                 |          |                |                |             | r, Self-In                                                | sured               |              |                                                                       |        |             |                |            |        |        |         |
| ÷                                                                                                    | Yoel Ha<br>HARP00                               | rper<br>101                                  |                                                  | Inade           | equate ( | <u>)ffer o</u> | <u>f Cover</u> | age         |                                                           | Affor<br>Waiv       | dable,<br>ed | MEC, M                                                                | V, Dep | endents     | Offer          | r, Self-In | sured  |        |         |
| <                                                                                                    | Evcal Ress                                      | t Eiltere                                    |                                                  |                 |          |                | Ree            | ulte 1 - 20 | Nevt                                                      | Affar<br>(21 - 36)> | dahla        | MEC M                                                                 | V Dee  | ondonto     | O#~-           | Calfin     | ourod  |        | >       |
| <u>Export to</u>                                                                                         | <u> 11050</u>                                   | <u>v i mylē</u>                              |                                                  |                 |          |                | 1105           | and 1 - 20  | <u>reat</u>                                               | <u>121 - 3017</u>   | ~            |                                                                       |        |             |                | E          | Back   | Clo    | ose     |

This view will allow you to filter for certain types of employees to create customized reporting. You can export the results displayed in the grid (either all results or a filtered set) to an excel report to review the results data further.

#### 4.3.1. Understanding Results

The results are broken down into 3 columns of filterable data:

- Employee Information (Employee ID, First Name, Last Name)
- Offer Determination and Line 14/Line 16 codes (detailed below in the expanded state)
  - **1.** Adequate Offer of Coverage

These are employees who have been offered minimum essential coverage for themselves and their dependents, and minimum value coverage that is considered affordable.

#### 2. Inadequate Offer of Coverage

these are employees who are missing affordable, minimum value coverage when they should have been offered it.

#### 3. No Offer of Coverage

These are employees who are missing at least one month of minimum essential coverage when they should have been offered it.

#### 4. No Offer Required

These are employees that may be considered full-time, but are currently in a Limited Non-Assessment period when an offer may not be required yet. If an employee changes to non-fulltime during the year, this employee may also display in the results since you are required to report for the months in which they were full-time, but they may not currently be required to receive an offer of coverage.

#### 5. Non-FT Employee Enrolled in Self-Insured Coverage

For those companies offering self-insured coverage plans only. These are non-full-time employees who have enrolled in a selfinsured plan, as indicated in the <u>Plan Group setup</u>. You are required to report 1095-C data for these employees as well as your full-time employees.

- Plan Details
  - Affordability status
  - Minimum Essential Coverage (MEC) status
  - Minimum Value (MV) status
  - Dependents Offer of Coverage status
  - Self-Insured indication
  - Enrolled/Waived status

If you're not seeing an employee or group of employees, it may be because your measurement period has just ended, but you haven't run a pay run yet. Dynamics Payroll Inspector needs transactions that go beyond the end of the measurement period so that it has a complete set of data with which to do its calculations. Until a pay run is ran that is after the measurement period, it will not be able to accurately calculate average hours and will not show a result.

You may also review an expanded view for each employee within the results grid that will display their current 1095-C Part II data for Lines 14-16.

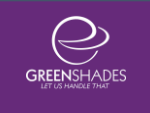

#### 4.3.2. Employee Coverage Details

You can also view a detailed description explaining what the widget was able to determine and how. To see a full breakdown of each employee's coverage details, click their Offer Determination, which is a link, within the results grid.

| Affordable Care Act Coverage Details                                                              |                                                                                                    |                                      |                         |                          |                           |                           |                            |                               |                             |                            |                             |                         | ×             |
|---------------------------------------------------------------------------------------------------|----------------------------------------------------------------------------------------------------|--------------------------------------|-------------------------|--------------------------|---------------------------|---------------------------|----------------------------|-------------------------------|-----------------------------|----------------------------|-----------------------------|-------------------------|---------------|
| Neva Burgan<br>BURG0001                                                                           |                                                                                                    |                                      |                         |                          |                           |                           |                            |                               | Cu                          | rrently rec                | eiving ar                   | n adequat               | e offer offer |
| This employee is full-time as of 4/16/2016 and is does include dependents. This employee is being | in a full-time stability period that<br>g offered minimum value covera                                                                                                    | t started on<br>age that is a        | a 8/1/201<br>affordable | l6 and end<br>e. This em | s on 12/31<br>ployee is a | /2017. Th<br>ssigned to a | is employee<br>an affordab | is currently<br>ility group u | / being offe<br>sing the Fe | ered minimu<br>ederal Pove | m essential<br>rty Line Saf | coverage v<br>e Harbor. | vhich         |
| Offered Plan<br>Group Enrolled Environmentation Service Only<br>Monthly Cost                      | 2016 Employee Coverage Requirements<br>The chart below illustrates this employee's health insurance requirements for 2016. It is based on the employee's full-time state and represents whether or not<br>you have fulfilled your requirements to offer this employee adequate coverage under the Affordable Care Act. |                                      |                         |                          |                           |                           |                            |                               |                             |                            |                             |                         |               |
|                                                                                                   |                                                                                                    | Ja                                   | an f                    | Feb 1                    | Mar A                     | verage di                 | ay Ju                      | n Jul                         | Aug                         | Sep                        | Oct                         | Nov                     | Dec           |
| INS2<br>INS3                                                                                      | Minimum Esser<br>Coverage S                                                                                                    | ntial<br>Self                        |                         | •                        |                           |                           |                            |                               | •                           | •                          | •                           | •                       | •             |
| INS4<br>plan 2 X \$ 170.00<br>INS<br>INS5                                                         | Minimum Esser<br>Coverage Depende                                                                                                    | ntial<br>ents                        |                         | •                        | •                         |                           |                            |                               | •                           | •                          | •                           | •                       | •             |
|                                                                                                   | Minimum Value Offer                                                                                                    | ering (                              |                         | •                        | •                         |                           |                            | •                             | •                           | •                          | •                           | •                       | •             |
| INSBEN<br>Add Coverage Offer Enrollment                                                           | Affordable Minim<br>Value Offer                                                                                                    | num<br>ering                         |                         | •                        |                           |                           |                            |                               | •                           | •                          | •                           | •                       | •             |
|                                                                                                   | Coverage Offered     No Offer of Coverage     No Coverage Requirement     Expect Coverage to be Offered     Expect No Offer of Coverage                                                                                                    |                                      |                         |                          |                           |                           |                            |                               |                             |                            |                             |                         |               |
|                                                                                                   | 1095-C Part II 1095-C Part<br>The chart below gives a pre<br>details regarding each row's                                                                                                    | rt III<br>review of w<br>'s contents | hat this e              | mployee's                | Part II (Em               | ployee Offe               | r of Covera                | ge) on their                  | • 1095-C for                | m will look                | like. Click o               | on a link bel           | ow for more   |
|                                                                                                   |                                                                                                    | Jan                                  | Feb                     | Mar                      | Apr                       | May                       | Jun                        | Jul                           | Aug                         | Sep                        | Oct                         | Nov                     | Dec           |
|                                                                                                   | Reporting Company Al                                                                                                    | RCHR                                 | ARCHR                   | ARCHR                    | ARCHR                     | ARCHR                     | ARCHR                      | ARCHR                         | ARCHR                       | ARCHR                      | ARCHR                       | ARCHR                   | ARCHR         |
|                                                                                                   | 1095-C Line 14                                                                                                    | 1H                                   | 1H                      | 1H                       | 1A                        | 1A                        | 1A                         | 1A                            | 1A                          | 1A                         | 1A                          | 1A                      | 1A            |
| < >                                                                                               | 1095-C Line 15                                                                                                    | 2A                                   | 2A                      | 2A                       |                           |                           |                            |                               |                             |                            |                             |                         |               |
|                                                                                                   |                                                                                                    |                                      |                         |                          |                           |                           |                            |                               | Wh                          | y might the                | re be blank                 | s for Line 1            | 5 amounts?    |
|                                                                                                   |                                                                                                    |                                      |                         |                          |                           |                           |                            |                               |                             | Cance                      | ł                           | S                       | ave           |

#### 4.3.2.1. Coverage Offer & Enrollment

The Coverage Offer & Enrollment section allows you to add or remove coverage offers and adjust/edit enrollment selections through this section at the employee level. This information will then be used to update the employee's

Coverage Requirements and Part II sections accordingly, based on the Plan Group(s) selected.

To add a new Plan Group Offer and Enrollment, click and choose a Plan Group from the drop-down list of all set up Plan Groups for the company. From there, you will then choose a plan code/coverage level to indicate which level the employee enrolled in. If the employee simply waived coverage, just choose the Employee Only plan to set the offer dates appropriately. To indicate enrollment, check the 'Enrolled?' checkbox for the selected row. If waived, leave unchecked.

Upon saving the Coverage Offer & Enrollment window, the employee's Requirements and Part II (lines 14-16) information will update accordingly, however these manual edits or additions will not sync down to GP.

| Offered Plan<br>Group     | Enrolled     | Employee Only<br>Monthly Cost | Only<br>st         2016 Employee Coverage Requirements           The chart below illustrates this employee's health insurance requirements for 2016. It is based on the employee's<br>you have fulfilled your requirements to offer this employee adequate coverage under the Affordable Care Act |                                                                          |                          |                           |             |            |              |            |           | /ee's    |
|---------------------------|--------------|-------------------------------|----------------------------------------------------------------------------------------------------|--------------------------------------------------------------------------|--------------------------|---------------------------|-------------|------------|--------------|------------|-----------|----------|
| New Group     INS1        | $\checkmark$ | \$ 100.00                     | a 1                                                                                                    | Add Coverage Offer & Enrollme                                            | int                      | tris endio                | vee adedu   | stercovera | de under t   | ne Anoroa  | X         | L.<br>Au |
| INS2                      |              | t                             | Sele<br>this                                                                                                    | ct a Plan Group from the drop-dow<br>Plan Group, which includes all plar | n list belo<br>ns/covera | w to indica<br>ge levels: | te this emp | loyee rece | eived an Of  | fer of Cov | erage for | -        |
| INS3                      |              |                               | New Group                                                                                                    |                                                                          |                          |                           |             |            |              |            |           |          |
| INS4                      |              |                               | New Group                                                                                                    |                                                                          |                          |                           |             |            |              |            |           |          |
| plan 2<br>INS             | X            | \$ 170.00                     | This                                                                                                    | employee already has an offer inc                                        | licated for              | the selecte               | ed Plan Gro | пир.       | Cancel       |            | ОК        |          |
| INS5                      |              |                               |                                                                                                    | Minimum Value Offering                                                   |                          |                           |             |            |              |            |           | -        |
| INSBEN<br>Add Coverage Of | fer Enrollme | nt                            |                                                                                                    | Affordable Minimum<br>Value Offering                                     | •                        | ۲                         | ٠           | •          | ٠            | •          | •         |          |
|                           | 9            | Ռո                            |                                                                                                    | Coverage Offered                                                         |                          |                           |             | N          | o Offer of ( | Coverage   |           |          |

| ×                                                      |                                                                                                    |                                                                                                    |                                                                                                    |                                                                                                    | -                                                                                 |               | × |
|--------------------------------------------------------|----------------------------------------------------------------------------------------------------|----------------------------------------------------------------------------------------------------|----------------------------------------------------------------------------------------------------|----------------------------------------------------------------------------------------------------|-----------------------------------------------------------------------------------|---------------|---|
| Pla                                                    | n Offer a                                                                                                    | and Enro                                                                                                    | Iment                                                                                                    |                                                                                                    |                                                                                   |               |   |
| Add an<br>employe<br>coverag<br>of offers<br>for a giv | Offer and Enrollmer<br>ee was offered cove<br>ge levels due to a Q<br>s within the same pla<br>ren date range, che | nt below and then select<br>erage. There may be m<br>tualifying Life Event or i<br>an group or enrollment<br>eck the 'Enrolled?' chect | t a plan code from the drop-dc<br>ultiple plan offers and/or enrolli<br>f you follow a non-calendar yes<br>across all plan groups. To indic<br>kbox | own list to indicate the coverage leve<br>ments during a given plan year if the<br>ar plan. You may not, however, have<br>cate that an employee enrolled in the | I plan for which the<br>employee changed<br>overlapping dates<br>offered coverage |               |   |
|                                                        | Plan Code                                                                                                    | Start Date:                                                                                                    | End Date:                                                                                                    | Employee Only Monthly Cost:                                                                                                    | Enrolled?                                                                         |               |   |
| Edit                                                   | INS5                                                                                                    | ~ 1/31/2016                                                                                                    | 9/31/2016                                                                                                    | \$95.62                                                                                                    | $\checkmark$                                                                      | <u>Delete</u> |   |
|                                                        | Plan Code                                                                                                    | Start Date:                                                                                                    | End Date:                                                                                                    | Employee Only Monthly Cost:                                                                                                    | Enrolled?                                                                         |               |   |
| Edit                                                   | INS5                                                                                                    | ~ 10/ 1/2016                                                                                                    |                                                                                                    | \$85.00                                                                                                    |                                                                                   | Delete        |   |
| Add                                                    | INew Offer Dates a                                                                                                 | and Costs                                                                                                    |                                                                                                    |                                                                                                    |                                                                                   | Save          |   |

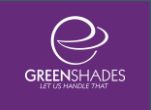

#### 4.3.2.2. Coverage Requirements Breakdown

The Employee Coverage Requirements section provides a monthly breakdown, for the chosen ACA Reporting Year, of how the employee's health insurance offer of coverage compares to the important ACA requirements. This information directly corresponds to the codes and information reported in Part II of the 1095-C.

This section will display the employee's Minimum Essential Coverage for Self and Dependents, Minimum Value Offering, and Affordability requirements.

If you see something being reported here that you believe is incorrect, you can adjust the employee's offer and enrollment through the <u>Coverage Offer &</u> <u>Enrollment</u> section to generate the appropriate codes.

| 2016 Employee Coverag                    | e Requi     | irements    | S         | iromonto fe |               | a based or  | the employed | woo's full t | imo atato - |            | onto whath | or or pot   |
|------------------------------------------|-------------|-------------|-----------|-------------|---------------|-------------|--------------|--------------|-------------|------------|------------|-------------|
| you have fulfilled your requiremen       | ts to offer | this employ | vee adequ | ate covera  | age under t   | he Afforda  | ble Care A   | vct.         |             | ind repres | ents wheth | erornot     |
|                                          | Jan         | Feb         | Mar       | Apr         | May           | Jun         | Jul          | Aug          | Sep         | Oct        | Nov        | Dec         |
| Minimum Essential<br>Coverage Self       | ٠           | •           | •         | •           | •             | •           | •            | •            | •           | •          | •          | •           |
| Minimum Essential<br>Coverage Dependents | ۲           |             |           | •           | •             | •           | •            | •            | ٠           | •          | •          | •           |
| Minimum Value Offering                   | ٠           | ۲           | ۲         | •           | •             | •           | •            | •            | •           | •          | •          | •           |
| Affordable Minimum<br>Value Offering     | •           | •           | •         | •           | •             | •           | •            | •            | •           | •          | •          | •           |
| Coverage Offered                         |             |             |           | 🔵 N         | lo Offer of ( | Coverage    |              |              |             | No C       | Coverage R | lequirement |
| Expect Coverage to be Offere             | d           |             |           | e E         | xpect No (    | Offer of Co | verage       |              |             |            |            |             |

#### 4.3.2.3. 1095-C Part II: Lines 14-16

The 1095-C Part II tabbed section includes the Reporting Company and Lines 14-16 data for each elapsed month of the chosen ACA Reporting Year. This display directly correlates to the data that will be imported into the Year-End Forms portal at year-end to populate and report your employees' 1095-C forms.

Each row's header is a link that has additional information for reference and Line 14 and 16 codes are broken down to simplified terms. The display of codes and amounts for Lines 15 and 16 will display in accordance with IRS regulations, meaning that some may be blank due to IRS guidance that they

are unnecessary when combined with specific Line 14 codes (ie when Line 14 is a code 1A, there should be no Line 15 amount or Line 16 code determined, displayed, or populated on the employee's 1095-C).

| 1095-C Part II 1095-C                                                                                                    | 1095-C Part II 1095-C Part III |       |       |       |       |       |       |       |       |       |       |       |
|----------------------------------------------------------------------------------------------------|--------------------------------|-------|-------|-------|-------|-------|-------|-------|-------|-------|-------|-------|
| The chart below gives a preview of what this employee's Part II (Employee Offer of Coverage) on their 1095-C form will look like. Click on a link below for more<br>details regarding each row's contents |                                |       |       |       |       |       |       |       |       |       |       |       |
|                                                                                                    | Jan                            | Feb   | Mar   | Apr   | Мау   | Jun   | Jul   | Aug   | Sep   | Oct   | Nov   | Dec   |
| Reporting Company                                                                                                    | ARCHR                          | ARCHR | ARCHR | ARCHR | ARCHR | ARCHR | ARCHR | ARCHR | ARCHR | ARCHR | ARCHR | ARCHR |
| 1095-C Line 14                                                                                                    | 1H                             | 1H    | 1H    | 1A    | 1A    | 1A    | 1A    | 1A    | 1A    | 1A    | 1A    | 1A    |
| 1095-C Line 15                                                                                                    |                                |       |       |       |       |       |       |       |       |       |       |       |
| 1095-C Line 16                                                                                                    | 2A                             | 2A    | 2A    |       |       |       |       |       |       |       |       |       |
| Why might there be blanks for Line 15 amounts?                                                                                                    |                                |       |       |       |       |       |       |       |       |       |       |       |

#### 4.3.2.4. 1095-C Part III: Covered Individuals

The 1095-C Part III tabbed section allows the adding and editing of dependents that are enrolled under the employee's coverage as Covered Individuals. It is important to note that the Covered Individuals section is only required and meant to be reported on the employee's 1095-C form if the employee and/or their dependents were enrolled in self-insured health coverage. Therefore, this tab selection will only be accessible if the employee is enrolled, for at least one month of the ACA Reporting Year, in a Plan Group that was indicated as being a self-insured health coverage offering on set up.

You can manually edit, add, or remove a covered individual, other than the employee, by clicking on the Covered Individual's name. The employee's coverage details must be adjusted within the <u>Coverage Offer & Enrollment</u> section.

This display directly correlates to the data that will be imported into the Year-End Forms portal at year-end to populate and report your employees' 1095-C forms.

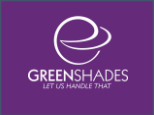

#### 1095-C Part II 1095-C Part III

| e chart below gives a<br>lividuals, including the<br>the calendar year. Yo | preview o<br>employee<br>u can click | f what this e<br>themselves<br>on a Cove | employee's<br>s, spouse, c<br>red Individu | Part III (Co<br>child(ren), a<br>ual's name l | vered Indivi<br>and other de<br>below to ed                                                                                                    | iduals) on tł<br>ependents,<br>lit their pers | neir 1095-C<br>who were e<br>onal inform | form will lo<br>enrolled in t<br>ation, as we | ok like. Thi<br>he self-insu<br>ell as the m | s section in<br>red plan fo<br>onths in wh | icludes all (<br>r any calen<br>hich they we                                                                                                    | Covered<br>dar month<br>ere enrolle |
|----------------------------------------------------------------------------|--------------------------------------|------------------------------------------|--------------------------------------------|-----------------------------------------------|----------------------------------------------------------------------------------------------------|-----------------------------------------------|------------------------------------------|-----------------------------------------------|----------------------------------------------|--------------------------------------------|----------------------------------------------------------------------------------------------------|-------------------------------------|
|                                                                            | Jan                                  | Feb                                      | Mar                                        | Apr                                           | May                                                                                                    | Jun                                           | Jul                                      | Aug                                           | Sep                                          | Oct                                        | Nov                                                                                                    | Dec                                 |
| Nancy Buchanan                                                             | ~                                    | ~                                        | ~                                          | ~                                             | $\checkmark$                                                                                                    | ~                                             | ~                                        | ~                                             | ~                                            | ~                                          | <ul> <li>Image: A start of the start of the start of</li></ul> | $\checkmark$                        |
| John Buchanan                                                              | ~                                    | <ul> <li></li> </ul>                     | ~                                          | ~                                             | <ul> <li>Image: A start of the start of the start of</li></ul> | ~                                             | ~                                        | ~                                             |                                              |                                            |                                                                                                    |                                     |
| Sally Buchanan                                                             | 1                                    | 1                                        |                                            |                                               |                                                                                                    |                                               | ~                                        | ~                                             | ~                                            | $\checkmark$                               | $\checkmark$                                                                                                    | $\checkmark$                        |

#### 4.3.2.4.1. Editing Covered Individuals

To edit a Covered Individual, click their name within the Part III grid to open the Editing module. From here, you can edit the Covered Individual's name, relationship type, SSN, DOB, and coverage dates.

Covered Individuals may be set up with multiple coverage date ranges to account for any gaps there may be in coverage in the given ACA Reporting Year.

Based on the Enrolled Coverage Dates set up, green checkmarks will be displayed for each month in which the Covered Individual was enrolled for at least one day of that month.

| K Edit Cover    | red Individual |     |          |            |     |    |     |        |         |          |              |          |
|-----------------|----------------|-----|----------|------------|-----|----|-----|--------|---------|----------|--------------|----------|
| Covered Indiv   | idual Details  |     |          |            |     |    |     |        |         |          |              |          |
| First Name      | John           |     |          |            |     |    |     | La     | st Name | Buchana  | n            |          |
| Relationship    | Spouse         |     | $\sim$   |            |     |    |     |        | SSN     | 111-22-3 | 333          |          |
| Bithdate        | 11/13/1968     |     |          |            |     |    |     |        |         |          |              |          |
| Enrolled Cove   | erage Dates    |     |          |            |     |    |     |        |         |          |              | (GP)     |
| Edt Sta         | st Date        |     | End Dat  | e<br>016 E | 121 |    |     | Delete |         |          |              |          |
|                 | 1/2019         |     | 0.02     | 010        | , · |    |     |        |         |          |              |          |
|                 |                |     |          |            |     |    |     |        |         |          |              |          |
|                 |                |     |          |            |     |    |     |        |         |          |              |          |
|                 |                |     |          |            |     |    |     |        |         |          |              |          |
|                 |                |     |          |            |     |    |     |        |         |          |              |          |
| Add Enrolled    | d Coverage Dat | e   |          |            |     |    |     |        |         |          | -            |          |
| 1095-C Part III | I Preview      |     |          |            |     |    |     |        |         |          | Reporting Ye | ar: 2016 |
| Jan             | n Feb          | Mar | Apr      | May        | Jun | Ju | Aug | Sep    | Oct     | Nov      | Dec          |          |
|                 |                | ~   | <u> </u> | <u> </u>   | ~   | ~  | ~   |        |         |          |              |          |
|                 |                |     |          |            |     |    |     |        | 0       | ancel    | Sav          | e        |

## 5. Data Considerations

## 5.1. Payroll History Requirements

For any given year, Dynamics Payroll Inspector will need to be able to determine each employee's full-time status for the whole year. In order to do this, Dynamics Payroll Inspector will look at the employee's measurement period prior to the stability period that covers January 1 of the year. The longer the measurement period, the further back Dynamics Payroll Inspector will need to look at pay history. For example, if you have a 12 month measurement period that runs from 11/1 to 10/31 each year, in order for Dynamics Payroll Inspector to obtain the full-time status of employees as of January 1, 2015, Dynamics Payroll Inspector will need to look at pay history from 11/1/2013 to 10/31/2014.

Based on your measurement group setup, please ensure you have historical pay information going back far enough. If this data is not present, employee full-time statuses may not be correct.

## 5.2. Payroll History Hours

Dynamics Payroll Inspector uses the payroll transaction dates and units to pay (UNTSTOPY) information inside Dynamics GP to determine the number of hours employees worked. These hours are then used to determine the employee's average weekly hours and the employee ACA full-time status. This process expects UNTSTOPY in UPR30300 to be hours. If you pay employees in units other than hours (i.e. piecework, mileage, etc), you should consider using \$0 pay codes and track hours in addition to your other pay codes. \$0 pay codes can also be used for other scenarios where you need to represent hours to the ACA full-time status engine, but standard GP doesn't support this. This includes FMLA and military leave scenarios where you do not have the Dynamics HR FMLA feature.

### 5.3. Insurance Election Information

Whether you choose for the Employee Health Insurance Coverage Widget to inspect using Dynamics HR data or just payroll data, you will need to have your HR or deduction codes set up with the correct dates, status, and cost for the whole year. If you do not, Dynamics Payroll Inspector will likely alert you to a lapse in coverage and you will have the opportunity to complete the information then.

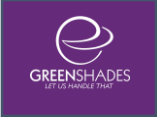

## 5.4. Historical Election Information

#### 5.4.1. Reading from HR Benefit History

The HR module for GP will store each modification to an employee's benefits in a history table (HR2BEN10). Payroll Inspector is able to read from these dates, costs, and statuses to determine whether or a valid offer of coverage occurred within a stability period. As such, it is imperative that, whenever you modify a code for an employee, you enter the correct start and end dates, as well as costs and statuses. This is especially important when inactivating an employee HR benefit code. Make sure you update the start date to the date of inactivation when changing the code to inactive. This will allow the Coverage Tracker to properly track offers of coverage as well as when a benefit cost changes.

It is important to understand that the Coverage Tracker is looking to see that there are no gaps in coverage, so please ensure that the start date of one benefit is the day following the end date of a previous entry.

If a code is entered incorrectly, the Coverage Tracker may report that an employee did not have a valid offer of coverage or that they were enrolled in/waived coverage when the opposite occurred. GP will allow you to see your HR Benefit History and you can delete invalid or erroneous historical entries. Re-run the Coverage Tracker after modifying your history to verify your changes were correct.

Lastly, if you wish to set an HR code entry to Inactive, please be sure that you're not inactivating a date range during a stability period in which the employee should have had a valid offer. Instead, be sure that the stability period in question had either an "Active" or "Waived" status, and that the "Inactive" status you're setting starts the day after the employment or stability period ended. The Coverage Tracker looks to see if a code was marked as "Active" or "Waived", and any other status (such as "Inactive") is seen as no offer of coverage to the employee.

#### 5.4.2. Reading from Dynamics Payroll Inspector's Payroll Deduction History

Because Dynamics GP does not store historical information about deduction and benefit codes in the Payroll module, Dynamics Payroll Inspector has been designed to store changes made to deduction or benefit codes within a table of its own. Because of this, it will only be able to see changes that were made after the Payroll Inspector was installed, and it will only store changes that it found when the Coverage Tracker is run.

This allows the Payroll deduction and benefit codes to function similarly to the HR benefits codes. Because of this, it's important to set the proper start and end dates for a deduction and benefit code within GP.

Because there is no user interface to modify this history table directly, it helps to understand how historical entries are read. The Coverage Tracker will look to see which of the historical entries is currently set on the deduction code in GP. It will then order all other historical entries based on their deduction start and end dates. Finally, it attempts to read the dates from beginning to current, ensuring there are no gaps between coverages.

An example scenario that may occur is if an employee is showing up as waived when you expected him or her to be enrolled in coverage, it may be that you've set the deduction code as Inactive for the date range where the deduction should have been active (this may occur when an employee is terminated). The way to correct this is to set the deduction code as Active, set the proper date range that the employee was enrolled, and re-run the coverage tracker to write this to the history table. Then set the code to Inactive in GP, set a date range with a start date a day after the previous end date, and re-run the coverage tracker. You should now see correct coverage reporting for this employee.

### 5.5. Dependent Elections

If your company offers self-insured benefits to employees, you will be required to send detailed information to the IRS about which individuals were covered under these plans. This requires Dynamics Payroll Inspector to identify each employee dependents and which plans that were enrolled in with the employee. Dynamics Payroll Inspector gets this information from APR\_APR00610 (Dynamics GP Advanced HR is required for this table). If you do not have Advanced HR, Dynamics Payroll Inspector offers the ability to add and edit dependent benefit election information. Dynamics Payroll Inspector does not use UPR00904 as it does not provide enough information for 1095-C reporting.

## 5.6. FMLA / Jury Duty / Military / Summer Break Leave

If you have employees who took leave for FMLA, jury duty, military deployment or summer break (educational institutions only) purposes, there are two options for representing this in your data such that Dynamics Payroll Inspector will handle them properly. If you do nothing, Dynamics Payroll Inspector will assume the employee did not work and thus incorrectly reduce the hours for the employee. Therefore, it is important you do one of these two options. First, you can use the Human Resources FMLA feature (if available) to indicate the dates the employee was out for any of these purposes. Dynamics Payroll Inspector will treat this time as not-applicable for the look back measurement method. Second, you may process transactions using a \$0.00 pay code during the time the employee is out in order to credit the employee with hours as if he is working.

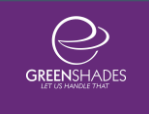

## 6. Payroll Only Considerations

This section is intended to assist clients who do not have GP HR to be able to use Payroll in such a way that Dynamics Payroll Inspector will accurately report health insurance coverage.

Dynamics Payroll Inspector supports clients who do not use Dynamics GP HR and only have payroll information. Payroll, however, does not inherently support all of the information required for doing ACA inspections. Therefore, Dynamics Payroll Inspector makes certain assumptions in order to obtain the information necessary and then stores much of the non-payroll information in its own tables.

Both HR and Payroll-only modes of Dynamics Payroll Inspector use the current setup information. Payroll historical transactions are not considered in the coverage inspection logic.

## 6.1. Interpretations

**Health Insurance Offered and Enrolled** – if Dynamics Payroll Inspector sees a deduction code marked as MEC or MEC/MV associated to the employee, Dynamics Payroll Inspector interprets this as the employee was offered and enrolled in that health plan for the dates listed as the cost listed.

**Health Insurance Offered and Waived** – if Dynamics Payroll Inspector sees a deduction code marked as MEC or MEC/MV associated to the employee *as inactive*, Dynamics Payroll Inspector interprets this as the employee was offered and waived that health plan for the dates listed as the cost listed.

**No Offer** – if Dynamics Payroll Inspector sees a deduction code marked as MEC or MEC/MV but no association with the employee, Dynamics Payroll Inspector interprets this as the employee was not offered the health insurance represented by this code.

When you link codes together in the setup, Dynamics Payroll Inspector will interpret an offer for one code in a group to be an offer for all codes in the group. This prevents you from having to manage each code in a group.

## 6.2. Common Scenarios

**Enrolled in the same plan at same cost all year** – set the code cost and dates to cover the whole year. Make sure the code is marked as active.

**Waived plan all year** – set the code cost and dates to cover the whole year. Make sure the code is marked as inactive.

**Include dependents** – If you need to add dependents because the insurance is selfinsured, add them inside Dynamics Payroll Inspector.

**Employee coverage change in the middle of the year** – if the employee changes coverages in the middle of the year, set the end date on the old coverage and add the appropriate deduction code to him with the new start date.

**Employee enrolled to waived status changes in the middle of the year** – change the inactive flag in Dynamics GP or change the Enrolled/Waived status in Dynamics Payroll Inspector for the appropriate code. Dynamics Payroll Inspector will capture the history of changes and apply the change to the employee while realizing the history.

**Employee premium amounts change in the middle of the year** – if the premium amount changes, be sure to set the end date for the old cost on the day before the new cost takes effect. Save the deduction amount and run the Coverage Tracker. Then modify the deduction code to have a new start date on the day the cost takes effect, save the deduction change, and re-run the Coverage Tracker. The Payroll Inspector's payroll deduction history table will see the change in cost, with the new dates in place, and reflect these properly on the employee's 1095-C.

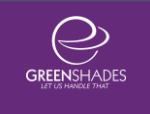

## 7.Creating 1095-Cs

Dynamics Payroll Inspector is designed to track and manage your ACA compliance throughout the year. This ensures you have the most accurate and complete information to report to the IRS at the end of the year if you have been keeping up with the alerts and taking the necessary recommendations.

When it comes to the end of the year, you should expect to use the Dynamics Payroll Inspector data to create your 1095-Cs. You should not need external data unless you do not have all of your employees in Dynamics GP. To do this, you have two options depending on whether you own GreenshadesOnline Paystubs or not.

### 7.1. GreenshadesOnline Paystubs Client

If you are a GreenshadesOnline Paystubs client, you will create your 1095-Cs on GreenshadesOnline Year-End Forms. The GreenshadesOnline Connector will assist you with uploading the information from Dynamics Payroll Inspector to the Year-End Forms portal. This portal offers the ability to view each of your 1095-Cs, edit employee and form information, electronically distribute the forms to your employees, email reminders to employees, print and mail the forms through Greenshades, and electronically file them to the IRS.

| ŧ,                      |                                                                                                    | Greenshades Online Connector                                                                                                    |                                                                                                    |                                                                                                    |                                                                                            |                                                                                     |  |  |  |  |  |
|-------------------------|----------------------------------------------------------------------------------------------------|----------------------------------------------------------------------------------------------------|----------------------------------------------------------------------------------------------------|----------------------------------------------------------------------------------------------------|--------------------------------------------------------------------------------------------|-------------------------------------------------------------------------------------|--|--|--|--|--|
| Once<br>replace<br>We h | Year-<br>Setup<br>you close out the y<br>ce your W-2 Forms<br>ave noticed that yoo<br>would like to upload | End Form Sync<br>how to synchronize<br>ear in Dynamics GP<br>currently online for t<br>u own Dynamics Pay<br>1095-Cs, please sel | hronization<br>your year-end forms<br>the Greenshades O<br>he most recent year.<br>wroll Inspector (DPI) f<br>let the appropriate c | to GreeenshadesOnlin<br>nline Connector will u<br>select Replace W-2s.<br>or ACA and have a ve<br>heckbox under Upload | ne Year-End Forms<br>pload your W-2 forms<br>rsion of Dynamics GP<br>d 1095-Cs. The upload | automatically. If you wish<br>that support 1095-Cs. If<br>d fee is \$0.00 per form. |  |  |  |  |  |
| opio                    | Name                                                                                                    | CompanyID                                                                                                    | ReplaceW2s                                                                                                    | Upload 1095-Cs                                                                                                    | Replace 1095-Cs                                                                            |                                                                                     |  |  |  |  |  |
| ۲                       | 12 QA SPLIT TWELV     Exhibition HQ TWO                                                                    |                                                                                                    |                                                                                                    |                                                                                                    |                                                                                            |                                                                                     |  |  |  |  |  |
|                         |                                                                                                    |                                                                                                    |                                                                                                    |                                                                                                    |                                                                                            |                                                                                     |  |  |  |  |  |
|                         |                                                                                                    |                                                                                                    |                                                                                                    |                                                                                                    | < Ba                                                                                       | ck Next >                                                                           |  |  |  |  |  |

The screen shot above is found in the GreenshadesOnline Connector wizard. To upload 1095-Cs, check the box under Upload 1095-Cs for any of the companies you wish to upload. There is a per form fee for this upload that will be invoiced later.

After the synchronization is finished, you will be able to login to <u>GreenshadesOnline Year-</u> End Forms and access your 1095-Cs.

## 7.2. Greenshades Tax Filing Center Client

If you are not a GreenshadesOnline Paystubs client, you will use the Greenshades Tax Filing Center to create and electronically file your 1095-Cs (and 1094-C).

| 🚊 Greenshades Tax Filing Center |                                                                                                    |
|---------------------------------|----------------------------------------------------------------------------------------------------|
| Your Upcoming Deadlines         | Year-End Forms                                                                                                    |
| 🍜 Create E-File Returns         |                                                                                                    |
| 🤔 View Filing History           | Use this wizard to upload your W-2s, 1099s, and other year-end tax forms to<br>GreenshadesOnline.com. You will be able to use that website to complete your year-end                |
| View Recent Tax Changes         | process including: reviewing and editing your forms, enabling online access for recipients,<br>mailing out any remaining forms, and finally submitting an E-File to the government. |
| Create Year-End Forms           | Please select the forms that you wish to work with:                                                                                                    |
| $\times$                        | Year: 2015                                                                                                    |
| Take Taxes<br>to the Next Level | Type of Tax: 1095-C                                                                                                    |
| GREENSHADES                     | -92 22                                                                                                    |
| ② Settings                      | Quit CBack Next>                                                                                                    |

Within the Tax Filing Center, you have two options:

- 1. Use the Tax Filing Center to create and upload your 1095-Cs on the GreenshadesOnline Year-End Forms portal. This portal offers the ability to view each of your 1095-Cs, edit employee and form information, electronically distribute the forms to your employees, email reminders to employees, print and mail the forms through Greenshades, and electronically file them to the IRS.
- 2. Use the Tax Filling Center to review your 1095-C data, edit it if necessary, and electronically file your 1095-Cs to the IRS.

If you wish to do option 1, launch the Greenshades Tax Filing Center and click the Year-End Forms option. This will launch a wizard which will allow you to upload your forms to

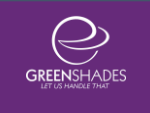

the Year-End Forms portal. You can then login to <u>GreenshadesOnline Year-End Forms</u> and access your 1095-Cs.

If you wish to do option 2, launch the Greenshades Tax Filing Center and click the E-File option. This will launch a wizard which will allow you to build and submit a 1095-C electronic file to the IRS (this includes 1094-C data).

## 8. Definitions

## 8.1. Hour of Service

Reference: https://www.irs.gov/Affordable-Care-Act/Employers/Identifying-Full-time-Employees

An hour of service is:

- Each hour for which an employee is paid, or entitled to payment, for the performance of duties for the employer, and
- Each hour for which an employee is paid, or entitled to payment by the employer for a period of time during which no duties are performed due to vacation, holiday, illness, incapacity (including disability), layoff, jury duty, military duty or leave of absence.

Exclusion from the definition of hour of service is provided for services performed in certain capacities, which are not counted as hours of service for purposes of the employer shared responsibility provisions:

- Volunteer employees Hours of bona fide volunteer service for a government entity or tax-exempt organization do not count as hours of service.
- Students performing work-study Hours of service do not include hours performed by students as part of the federal work study program or a substantially similar program of a state or political subdivision.
- Members of religious orders Until further guidance is issued, under certain circumstances, a religious order is permitted to not count as an hour of service work performed by an individual who is subject to a vow of poverty. For this exclusion to apply, the employee must be a member of the religious order and must be performing tasks that are usually required of active members of that order.
- Compensation that is not U.S. source income Hours of service do not include hours for which an employee receives compensation that is taxed as income from sources outside the United States (generally meaning certain work overseas).

## 8.2. Minimum Value

Reference: https://www.irs.gov/Affordable-Care-Act/Employers/Minimum-Value-and-Affordability

An employer-sponsored plan provides minimum value if it covers at least 60 percent of the total allowed cost of benefits that are expected to be incurred under the plan. See <u>Notice 2014-69</u> for additional guidance regarding whether an employer-sponsored plan provides minimum value coverage if the plan fails to

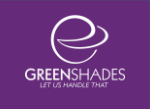

substantially cover in-patient hospitalization services or physician services. Under proposed regulations upon which taxpayers may rely, employers generally must use a minimum value calculator developed by HHS to determine if a plan with standard features provides minimum value. Plans with nonstandard features are required to obtain an actuarial certification for the nonstandard features. The proposed regulations also describe certain safe harbor plan designs that will satisfy minimum value.

## 8.3. Affordability

#### Reference: https://www.irs.gov/Affordable-Care-Act/Employers/Minimum-Value-and-Affordability

Coverage for an employee under an eligible employer-sponsored plan is affordable if the employee's required contribution for self-only coverage does not exceed 9.5 percent of the taxpayer's household income for the taxable year.

Because employers are not likely to know the household income of their employees, there are three safe harbors that an employer may use to determine affordability for purposes of the employer shared for purposes of determining the employee's eligibility for the premium tax credit.) In general, under these employer shared responsibility affordability safe harbors, employers are allowed to use Form W-2 wages, an employee's rate of pay, or the federal poverty line, instead of household income in making the affordability determination. For more information about the safe harbors, see the IRS <u>Question and Answer page</u> and section 54.4980H-5 of the <u>ESRP regulations</u>.

### 8.4. Look-Back Measurement Method

*Reference:* <u>https://www.federalregister.gov/articles/2014/02/12/2014-03082/shared-responsibility-for-</u> employers-regarding-health-coverage#h-11

A method where employers may determine the status of an employee as a fulltime employee during a future period (referred to as the stability period), based upon the hours of service of the employee in a prior period (referred to as the measurement period). The look-back measurement method for identifying fulltime employees is available only for purposes of determining and computing liability under section 4980H and not for purposes of determining status as an applicable large employer.

Under the look-back measurement method for ongoing employees, an applicable large employer member determines each ongoing employee's full-time employee status by looking back at a standard measurement period of at least three

months but not more than 12 months, as determined by the employer. The applicable large employer member determines the months in which the standard measurement period starts and ends, provided that the determination must be made on a uniform and consistent basis for all employees in the same category. If the applicable large employer member determines that an employee was employed on average at least 30 hours of service per week during the standard measurement period, then the applicable large employer member treats the employee as a full-time employee during a subsequent stability period, regardless of the employee's number of hours of service during the stability period, so long as the worker remains an employee.